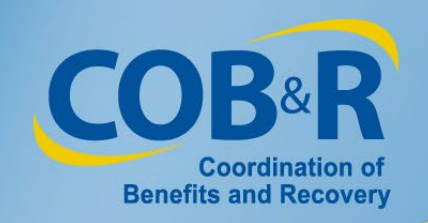

# Medicare Secondary Payer Recovery Portal (MSPRP) Enhancements High-Level Overview

Effective January 5, 2019

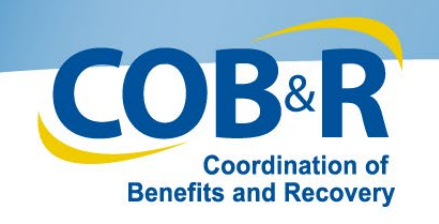

### Overview

- "Self-Reporting" and When Should Users Self-Report in the MSPRP?
- Background Information
- Self-Reporting as a Non-Beneficiary
- Self-Reporting as a Beneficiary
- Multi-Factor Authentication Updates
- Additional Resources

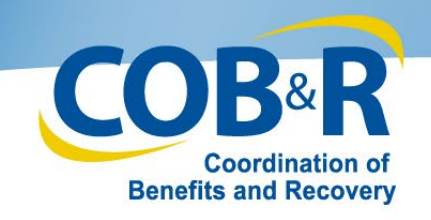

# "Self-Reporting" and When Should Users Self-Report in the MSPRP?

12/18/2018

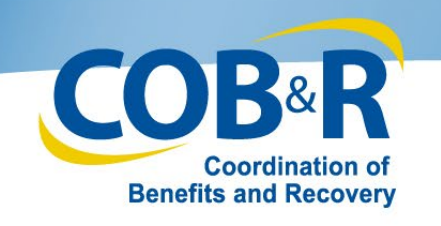

# "Self-Reporting"

- The purpose of this Medicare Secondary Payer Recovery Portal (MSPRP) update is to provide the ability for MSPRP users to self-report a Non-Group Health Plan (NGHP) Medicare Secondary Payer (MSP) case through the MSPRP application.
- "Self-reporting" is when an MSP case is reported by a beneficiary or their representative, or when an insurer or insurer representative is trying to report in a situation that is otherwise inappropriate to report via their Section 111 reporting.

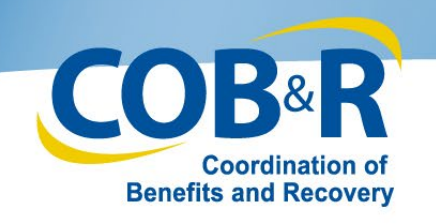

# When Should users Self-Report in the MSPRP?

- Beneficiaries and Beneficiary Representatives can use the Self-Reporting option via the MSPRP rather than calling a representative or sending in written correspondence to notify Medicare when a claim is made against liability insurance (including self-insurance), no-fault insurance, or Workers' Compensation (collectively referred to as Non-Group Health Plans, or NGHPs).
- Insurers/Insurer Representatives can use the Self-Reporting option when they do not have Ongoing Responsibility for Medicals (ORM) and need to report a pending settlement.

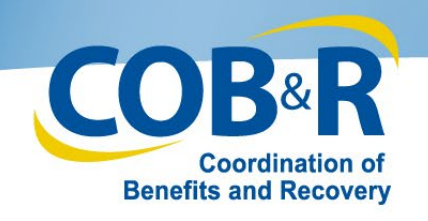

When Should users NOT Self-Report in the MSPRP?

 Insurers/Insurer Representatives should not use the Self-Reporting option when they have accepted ORM or reached a settlement. The insurer should not self-report seeking losses against recovery, following BCRC recovery against a settlement.

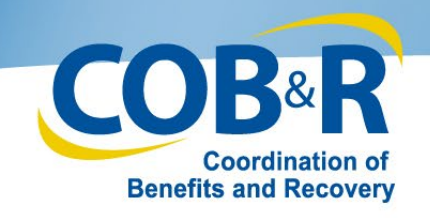

# **Background Information**

12/18/2018

7

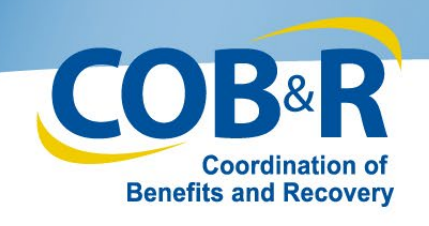

# Background Information (2)

• Currently, Medicare beneficiaries, insurers, recovery agents, attorneys, and other individuals/entities have the ability to self-report a new NGHP MSP case to the Benefits Coordination & Recovery Center (BCRC) via a phone call. During the call, the BCRC Customer Service Representative (CSR) will ask a series of questions to collect the data needed to create the

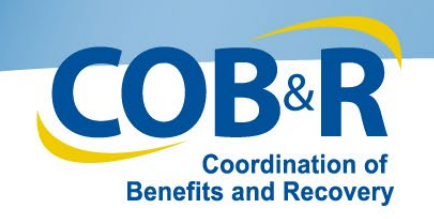

# Background Information (3)

- When reporting a Case to the BCRC pertaining to a liability, no-fault, or workers' compensation claim, be prepared to provide the following information:
  - Beneficiary Information: Full Name, Medicare ID, Gender and Date of Birth and complete Address and Phone Number
  - Case Information: Date of Injury/Accident, date of first exposure, ingestion or, implant, Description of alleged injury or illness or harm, Type of Claim (Liability, No-Fault or Workers' Compensation Insurance) and the Insurer/Workers' Compensation entity name and address
  - Representative Information: Attorney or other representative name, Law firm name if representative is an attorney and complete address and phone number

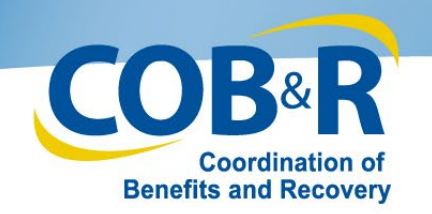

# Background Information (4)

Once all information has been provided and the self-reported case is successfully added, the following will occur:

- The information will be developed into a beneficiary-debtor case.
- The Rights and Responsibilities (RAR) letter will be generated and sent.
- The basic case information will be immediately accessible in MSPRP
- Claims history will be retrieved and claims filtering will be completed per current functionality.
- Beneficiary users will be able to immediately upload settlement information from the "Case Information" page.
- Beneficiary representatives will be able to upload settlement information after first uploading a Proof of Representation document.
- If settlement information is uploaded prior to claims history being retrieved and the claims filtering process being completed, a Conditional Payment Notice (CPN) will be systematically generated, otherwise a Conditional Payment Letter (CPL) or No Claims Paid (NCP) will be generated.

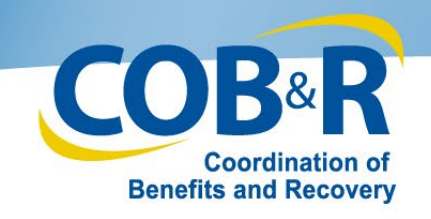

# Self-Reporting as a Non-Beneficiary

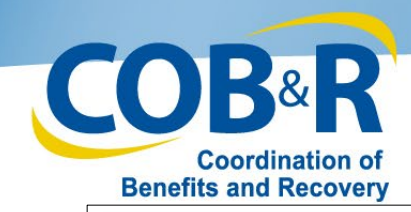

# MSPRP Report a Case Link

| Welcome!         Account: 31295 MFA PLOG UPDATE TEST         The Medicare Secondary Payer Recovery Portal provides a quick and efficient way to request case information and provide information to assist in resolving Medicare's recovery claim.         With the use of this portal, you may submit a valid authorization, request an update to the conditional payment amount, submit settlement information and dispute claims.         You may view the account activity by clicking the appropriate link under the Account Settings.         To request information regarding a case you have not already associated to your account, click the Request Case Access link below.         To submit a case, click the Report A Case link below.         Note: You will not be able to use the links below until your Profile Report has been returned.         Request Case Access         Case Listing                                                                                                    | Home                                             | About This Site                                         | CMS Links                                  | How To                  | Reference Materials          | Contact Us               | Logoff                     |
|----------------------------------------------------------------------------------------------------|--------------------------------------------------|---------------------------------------------------------|--------------------------------------------|-------------------------|------------------------------|--------------------------|----------------------------|
| Account: 31295 MFA PLOG UPDATE TEST The Medicare Secondary Payer Recovery Portal provides a quick and efficient way to request case information and provide information to assist in resolving Medicare's recovery claim. With the use of this portal, you may submit a valid authorization, request an update to the conditional payment amount, submit settlement information and dispute claims. You may view the account activity by clicking the appropriate link under the Account Settings. To request information regarding a case you have not already associated to your account, click the Request Case Access link below. To submit a case, click the Report A Case link below. Note: You will not be able to use the links below until your Profile Report has been returned. Request Case Access Case Listing Devided Report A Devided Report A Devided R | Nelcome!                                         |                                                         |                                            |                         |                              | Quick Hel                | Ip<br>This Page            |
| The Medicare Secondary Payer Recovery Portal provides a quick and efficient way to request case information and provide information to assist in resolving Medicare's recovery claim.<br>With the use of this portal, you may submit a valid authorization, request an update to the conditional payment amount, submit settlement information and dispute claims.<br>You may view the account activity by clicking the appropriate link under the Account Settings.<br>To request information regarding a case you have not already associated to your account, click the Request Case Access<br>link below.<br>To see cases that you have previously associated to your account, click the Case Listing link below.<br>To submit a case, click the Report A Case link below.<br>Note: You will not be able to use the links below until your Profile Report has been returned.<br>Request Case Access<br>Case Listing<br>Descent Case Access<br>Case Listing                                                                                                    | ccount: 31295 M                                  | FA PLOG UPDATE TES                                      | г                                          |                         |                              | nep novu                 | ins rage                   |
| With the use of this portal, you may submit a valid authorization, request an update to the conditional payment amount, submit settlement information and dispute claims.       Account Settings         You may view the account activity by clicking the appropriate link under the Account Settings.       Update Account Information Designee Maintenance View Account Activity         To request information regarding a case you have not already associated to your account, click the Request Case Access link below.       To see cases that you have previously associated to your account, click the Case Listing link below.         To submit a case, click the Report A Case link below.       The MSPRE will click Report A         Note: You will not be able to use the links below until your Profile Report has been returned.       Request Case Access         Case Listing       Link to start case, submit access submit case submit case s                                                                                                    | he Medicare Second<br>nformation to assist in    | lary Payer Recovery Port<br>n resolving Medicare's rec  | al provides a quick and e<br>covery claim. | fficient way to request | case information and provide |                          |                            |
| You may view the account activity by clicking the appropriate link under the Account Settings. To request information regarding a case you have not already associated to your account, click the Request Case Access link below. To see cases that you have previously associated to your account, click the Case Listing link below. To submit a case, click the Report A Case link below. Note: You will not be able to use the links below until your Profile Report has been returned. Request Case Access Case Listing Designee Maintenance View Account Activity                                                                                                    | Vith the use of this po<br>ubmit settlement info | ortal, you may submit a va<br>rmation and dispute clain | alid authorization, request<br>ns.         | t an update to the con  | ditional payment amount,     | Update Acc               | ount Information           |
| To request information regarding a case you have not already associated to your account, click the Request Case Access Ink below. To see cases that you have previously associated to your account, click the Case Listing link below. To submit a case, click the Report A Case link below. Note: You will not be able to use the links below until your Profile Report has been returned. Request Case Access Case Listing Devide Constant of the Case Listing link below case submit access submit access submit access submit access access access submit access access submit access submit access submit access | ou may view the acc                              | ount activity by clicking th                            | he appropriate link under                  | the Account Settings.   |                              | Designee M<br>View Accou | laintenance<br>nt Activity |
| To see cases that you have previously associated to your account, click the Case Listing link below. To submit a case, click the Report A Case link below. Note: You will not be able to use the links below until your Profile Report has been returned. Request Case Access Case Listing Devide A Case International Case International Case International Case International Case Case Access Case Listing Devide A Case International Case International Case  | o request information<br>nk below.               | h regarding a case you ha                               | ive not already associate                  | d to your account, clic | k the Request Case Access    |                          |                            |
| To submit a case, click the Report A Case link below. Note: You will not be able to use the links below until your Profile Report has been returned. Request Case Access Case Listing Device A Case International Case Submediate Case Submediate Case Submedi | o see cases that you                             | have previously associa                                 | ted to your account, click                 | the Case Listing link t | pelow.                       |                          |                            |
| Note: You will not be able to use the links below until your Profile Report has been returned. WIII Click Request Case Access Case Listing Device Comparison of the links below until your Profile Report has been returned. Ink to star case subm                                                                                                    | o submit a case, clici                           | k the Report A Case link                                | below.                                     |                         |                              | · ·                      | ne wiseke user             |
| Request Case Access link to star<br>Case Listing case subm                                                                                                    | lote: You will not be a                          | able to use the links below                             | w until your Profile Repor                 | t has been returned.    |                              |                          | Will click the             |
| Case Listing TITIK to static case subm                                                                                                    | lequest Case Access                              | 2                                                       |                                            |                         |                              |                          | link to start the          |
| case subm                                                                                                    | ase Listing                                      |                                                         |                                            |                         |                              |                          | link to start the          |
| Report A Case                                                                                                    | leport A Case                                    |                                                         |                                            |                         |                              | C                        | case submission            |
| proces                                                                                                    |                                                  |                                                         |                                            |                         |                              |                          | process.                   |
|                                                                                                    |                                                  |                                                         |                                            |                         |                              |                          |                            |
| Privacy Policy   User Agreement   Adobe Acrobat                                                                                                    |                                                  |                                                         | Privacy Po                                 | licy   User Agreemen    | t   Adobe Acrobat            |                          |                            |
|                                                                                                    |                                                  |                                                         |                                            |                         |                              |                          |                            |

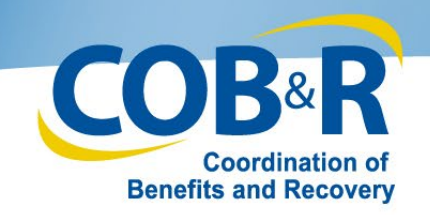

## **MSPRP** Report a Case

| Home                                                             | About This Site                                                                                 | CMS Links                                                                           | How To                                                                     | Reference Materials                                                                              | Contact Us      | Logoff |
|------------------------------------------------------------------|-------------------------------------------------------------------------------------------------|-------------------------------------------------------------------------------------|----------------------------------------------------------------------------|--------------------------------------------------------------------------------------------------|-----------------|--------|
| Report a                                                         | Case                                                                                            |                                                                                     |                                                                            |                                                                                                  | Quick Help      |        |
| To report a case, yo<br>Number, Date of Bi<br>Compensation).     | ou will be required to provide<br>inth, Date of Accident/Inciden                                | the following information<br>t, and identify the type o                             | n: Medicare Beneficia<br>f case being reported                             | ry's Last Name, Medicare<br>(Liability, No-Fault, or Workers'                                    | Help About This | Page   |
| Please Note: Med<br>ensure receipt of re<br>Representation do    | icare will not release informa<br>ecovery related corresponde<br>cument from the beneficiary.   | tion regarding this case<br>nce, you will need to sub<br>You will be able to subm   | without proper authori<br>mit a signed Consent<br>it this information late | zation from the beneficiary. To<br>to Release or Proof of<br>r in this process.                  |                 |        |
| A case should only<br>a pending settleme<br>ongoing basis, for t | be reported if ongoing resp<br>ent, but settlement has not ye<br>the injured party's (the Media | onsibility for medicals (O<br>t been reached. Note: O<br>care beneficiary's) "medic | RM) has not been acc<br>RM refers to the Insur<br>cals" (medical care) as  | epted for the case and there is<br>rer's responsibility to pay, on an<br>ssociated with a claim. |                 |        |
| An asterisk(*) indic                                             | ates a required field.                                                                          |                                                                                     |                                                                            |                                                                                                  |                 |        |
| Please identify if<br>Beneficiary Re                             | you are reporting a case on<br>presentative Oinsurer or I                                       | behalf of a beneficiary or<br>nsurer Representative                                 | an insurer:                                                                |                                                                                                  |                 |        |
| Click Continue to p                                              | proceed. Click Cancel to ret                                                                    | um to the Account List p                                                            | age without reporting t                                                    | the new case.                                                                                    |                 |        |
| Continue 3                                                       | Cancel 🚨                                                                                        |                                                                                     |                                                                            |                                                                                                  |                 |        |
|                                                                  |                                                                                                 |                                                                                     |                                                                            |                                                                                                  |                 |        |
|                                                                  |                                                                                                 |                                                                                     |                                                                            |                                                                                                  |                 |        |

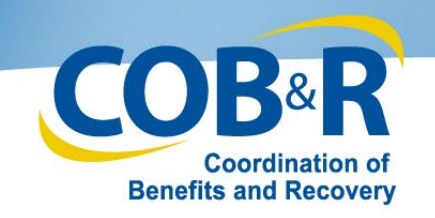

# MSPRP Report a Case (2)

| Home                                                                                                    | About This Site                                                                                                    | CMS Links                                                                                                    | How To                                                                                                    | Reference Materials                                                                                                    | Contact Us    | Logoff  |
|----------------------------------------------------------------------------------------------------|----------------------------------------------------------------------------------------------------|----------------------------------------------------------------------------------------------------|----------------------------------------------------------------------------------------------------|----------------------------------------------------------------------------------------------------|---------------|---------|
| Report a                                                                                                    | Case                                                                                                    |                                                                                                    |                                                                                                    |                                                                                                    | Quick Help    |         |
| To report a case, y<br>Number, Date of B<br>Compensation).<br>Please Note: Med<br>ensure receipt of m<br>Representation do<br>A case should only<br>a pending settleme<br>ongoing basis, for<br>An asterisk(*) indic | ou will be required to provide<br>linth, Date of Accident/Incider<br>licare will not release informat<br>ecovery related corresponde<br>current from the beneficiary<br>y be reported if ongoing resp<br>ent, but settlement has not yo<br>the injured party's (the Media<br>cates a required field. | e the following informatio<br>nt, and identify the type o<br>ation regarding this case<br>nce, you will need to sub<br>You will be able to subm<br>onsibility for medicals (O<br>et been reached. Note: O<br>care beneficiary's) "medi | n: Medicare Beneficia<br>If case being reported<br>without proper author<br>mit a signed Consent<br>at this information late<br>RMI) has not been ac<br>RMI refers to the Insu<br>cals" (medical care) a | Print this page<br>iny's Last Name, Medicare<br>(Liability, No-Fault, or Workers'<br>ization from the beneficiary. To<br>to Release or Proof of<br>er in this process.<br>cepted for the case and there is<br>rer's responsibility to pay, on an<br>ssociated with a claim. | Help About Th | is Page |
| * Please identify if<br>Beneficiary Re                                                                                                    | you are reporting a case on<br>epresentative Olinsurer or                                                                                                    | behalf of a beneficiary or<br>insurer Representative                                                                                                    | r an insurer:                                                                                                    |                                                                                                    |               |         |
| Click Continue to<br>Continue                                                                                                    | proceed. Click Cancel to ret                                                                                                    | um to the Account List p                                                                                                    | age without reporting                                                                                                    | the new case.                                                                                                    |               |         |

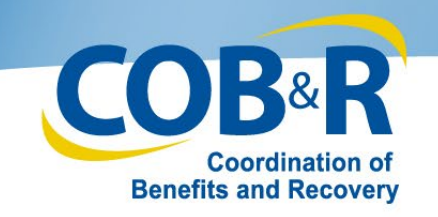

# MSPRP Report a Case (3)

| Home                                                             | About This Site                                                                                 | CMS Links                                                                             | How To                                                                       | Reference Materials                                                                           | Contact Us      | Logoff |
|------------------------------------------------------------------|-------------------------------------------------------------------------------------------------|---------------------------------------------------------------------------------------|------------------------------------------------------------------------------|-----------------------------------------------------------------------------------------------|-----------------|--------|
| Report a                                                         | Case                                                                                            |                                                                                       |                                                                              |                                                                                               | Quick Help      |        |
| To report a case, y<br>Number, Date of B<br>Compensation).       | ou will be required to provid<br>inth, Date of Accident/Incident                                | e the following information<br>nt, and identify the type o                            | n: Medicare Beneficia<br>f case being reported                               | ry's Last Name, Medicare<br>(Liability, No-Fault, or Workers                                  | Help About This | Page   |
| Please Note: Med<br>ensure receipt of re<br>Representation do    | icare will not release informa<br>ecovery related corresponde<br>current from the beneficiary.  | ation regarding this case in<br>nce, you will need to sub<br>You will be able to subm | without proper authorit<br>mit a signed Consent<br>it this information later | zation from the beneficiary. To<br>to Release or Proof of<br>r in this process.               |                 |        |
| A case should only<br>a pending settleme<br>ongoing basis, for t | be reported if ongoing resp<br>int, but settlement has not yo<br>the injured party's (the Media | onsibility for medicals (O<br>et been reached. Note: O<br>care beneficiary's) "medic  | RM) has not been acc<br>RM refers to the Insur<br>cals" (medical care) as    | epted for the case and there is<br>er's responsibility to pay, on a<br>sociated with a claim. |                 |        |
| An asterisk(*) indic                                             | ates a required field.                                                                          |                                                                                       |                                                                              |                                                                                               |                 |        |
| Please identity if<br>Beneficiary Re                             | you are reporting a case on<br>presentative Insurer or I                                        | behalf of a beneficiary or<br>Insurer Representative                                  | an insurer:                                                                  |                                                                                               |                 |        |
| If you are reporting                                             | a case on behalf of an insu                                                                     | rer, please provide a resp                                                            | onse to the following                                                        | questions:                                                                                    |                 |        |
| • Has the insurer a                                              | coepted ORM? Ves                                                                                | No                                                                                    |                                                                              |                                                                                               |                 |        |
| Has a settlement                                                 | been reached for the accide                                                                     | ent/incident you are report                                                           | ting? @Yes @No                                                               |                                                                                               |                 |        |
| " Is there a pending                                             | g settlement for the accident                                                                   | /incident you are reportin                                                            | g? ©Yes ©No                                                                  |                                                                                               |                 |        |
| Click Continue to                                                | proceed. Click Cancel to ret                                                                    | urn to the Account List pa                                                            | age without reporting t                                                      | he new case.                                                                                  |                 |        |
| Continue                                                         | Cancel 🔝                                                                                        |                                                                                       |                                                                              |                                                                                               |                 |        |

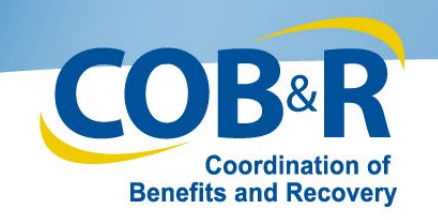

# MSPRP Report a Case (4)

| *Please identify | if you are | reporting a cas | se on behalf of | a beneficiary or | an insurer. |
|------------------|------------|-----------------|-----------------|------------------|-------------|
| -774             |            |                 |                 |                  |             |

Beneficiary Representative 

 Insurer or Insurer Representative

If you are reporting a case on behalf of an insurer, please provide a response to the following questions:

\* Has the insurer accepted ORM? O Yes O No

\* Has a settlement been reached for the accident/incident you are reporting?  $\,\,\bigcirc\,$  Yes  $\,\,\bigcirc\,$  No

\* Is there a pending settlement for the accident/incident you are reporting? O Yes O No

Click Continue to proceed. Click Cancel to return to the Welcome page without reporting the new case.

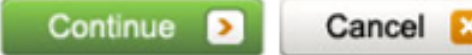

 Once all the questions have been answered, click
 Continue to proceed.

 If the user clicks Cancel, they will be returned to the Account List page without reporting the new case.

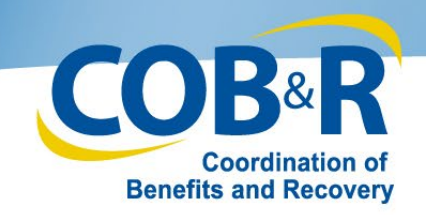

# MSPRP Report a Case (5)

#### The case you are attempting to report cannot be submitted on the MSPRP. It must be reported via the MMSEA Section 111 reporting process.

#### Report a Case

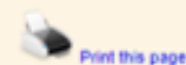

To report a case, you will be required to provide the following information: Medicare Beneficiary's Last Name, Medicare Number, Date of Birth, Date of Accident/Incident, and identify the type of case being reported (Liability, No-Fault, or Workers' Compensation).

Please Note: Medicare will not release information regarding this case without proper authorization from the beneficiary. To ensure receipt of recovery related correspondence, you will need to submit a signed Consent to Release or Proof of Representation document from the beneficiary. You will be able to submit this information later in this process.

A case should only be reported if ongoing responsibility for medicals (ORM) has not been accepted for the case and there is a pending settlement, but settlement has not yet been reached. Note: ORM refers to the insurer's responsibility to pay, on an ongoing basis, for the injured party's (the Medicare beneficiary's) "medicals" (medical care) associated with a claim.

An asterisk(\*) indicates a required field.

\* Please identify if you are reporting a case on behalf of a beneficiary or an insurer. Beneficiary Representative Insurer or Insurer Representative

If you are reporting a case on behalf of an insurer, please provide a response to the following questions:

- Yes No \* Has a settlement been reached for the accident/incident you are reporting?
- Yes No Is there a pending settlement for the accident/incident you are reporting?

Click Continue to proceed. Click Cancel to return to the Account List page without reporting the new case.

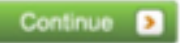

Cancel

If the user has accepted ORM or already reached a settlement, the system will alert them "The case

Quick Help

Help About This Page

you are attempting to report cannot be submitted on the MSPRP. It must be reported via MMSEA Section 111 reporting process."

#### 12/18/2018

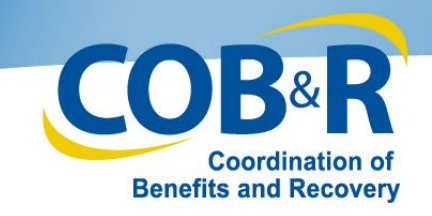

# MSPRP Case Creation (Non-Beneficiary)

| Home                                                                                                    | About This Sile                                                                                                    | CMS Links                                                                                                    | How To                                                                                                    | Reference Materials                                                                                                    | Contact Us      | Logoff |
|----------------------------------------------------------------------------------------------------|----------------------------------------------------------------------------------------------------|----------------------------------------------------------------------------------------------------|----------------------------------------------------------------------------------------------------|----------------------------------------------------------------------------------------------------|-----------------|--------|
| ase Crea                                                                                                    | ation                                                                                                    |                                                                                                    |                                                                                                    | Dest Bis see                                                                                                    | Quick Help      |        |
| inter data related t<br>hat the data meets<br>etter will be genera                                                                                           | o the accident/incident. Th<br>the criteria for creating a c<br>ited and mailed.                                                                                                    | is information will be vali<br>case. Once the case is s                                                                                                    | idated to ensure the c<br>uccessfully submitted,                                                                                                    | ase does not already exist and<br>the Rights and Responsibilities                                                                                                    | Help About This | s Page |
| lick Continue to p                                                                                                    | roceed. Click Cancel to ret                                                                                                    | um to the Welcome pag                                                                                                    | e without submitting th                                                                                                    | te new case.                                                                                                    |                 |        |
| n asterisk(*) indic                                                                                                    | ates a required field.                                                                                                    |                                                                                                    |                                                                                                    |                                                                                                    |                 |        |
| Beneficiary's Me                                                                                                    | dicare ID:                                                                                                    | OR "Social S                                                                                                    | ecurity Number(SSN                                                                                                    | 0:                                                                                                    |                 |        |
| Beneficiary's Las                                                                                                    | t Name:                                                                                                    | (at k                                                                                                    | east first five letters)                                                                                                    |                                                                                                    |                 |        |
| Beneficiary's Dat                                                                                                    | e of Birth: /                                                                                                    | / (MM/DD/                                                                                                    | 0000                                                                                                    |                                                                                                    |                 |        |
| Date of Accident                                                                                                    | Incident: /                                                                                                    | / (MM/DD/                                                                                                    | C(YY)                                                                                                    |                                                                                                    |                 |        |
| Insurance Type:                                                                                                    |                                                                                                    |                                                                                                    |                                                                                                    |                                                                                                    |                 |        |
| Liability (includi<br>legligence, inappro<br>ut is not limited to<br>Aalpractice liability<br>No-Fault - insur<br>incident, regardles<br>issurance policies, | ng self-insurance) - covera<br>priate action, or inaction th<br>the following: Homeowne<br>insurance, Uninsured mot<br>ance that pays for health ci<br>s of who is at fault for caus<br>Homeowners? insurance p | ge that protects the polic<br>hat results in bodily injury<br>rs' liability insurance, Au<br>orist liability insurance, a<br>are services resulting fro<br>ling the accident. No-fau<br>policies, Commercial Insu | cyholder or self-insure<br>y or damage to proper<br>tomobile liability insur-<br>ind Underinsured moti<br>m injury to an individu<br>It insurance may be fo<br>urance plans, Medical | d entity against claims based on<br>ty. Liability insurance includes,<br>ance, Product liability insurance,<br>orist liability insurance.<br>al or damage to property in an<br>sund as part of: Automobile<br>Payments Coverage/Personal |                 |        |
| njury Protection/M                                                                                                    | edical Expense Coverage.                                                                                                    |                                                                                                    |                                                                                                    |                                                                                                    |                 |        |
| -Workers' Comp<br>ossessions of the<br>lnesses. The term<br>frectly or indirectly<br>lness. Workers? c<br>mployees are cov                                   | ensation - law or program<br>United States) or the Unite<br>includes a similar compen-<br>through an insurer, to pro-<br>ompensation is a law or pia<br>ered under workers? Comp                                | administered by a state<br>of States to provide com<br>sation plan established to<br>vide compensation to a v<br>an that compensates em<br>pensation plans.                                                       | (defined to include co<br>pensation to workers to<br>by an employer that is<br>worker of such employ<br>ployees who get sick                                                         | mmonwealths, territories and<br>for work-related injuries and/or<br>funded by such employer<br>er for a work-related injury or<br>or injured on the job. Most                                                                            |                 |        |
|                                                                                                    |                                                                                                    |                                                                                                    |                                                                                                    |                                                                                                    |                 |        |
| Continue 3                                                                                                    | Gancel                                                                                                    |                                                                                                    |                                                                                                    |                                                                                                    |                 |        |

Privacy Policy | User Agreement | Adobe Acrobat

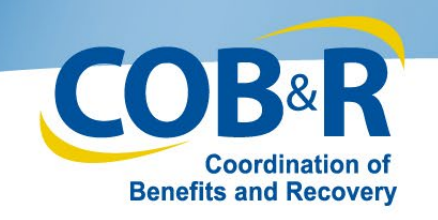

# MSPRP Case Creation (Non-Beneficiary) (2)

| Click Continue to proceed | J. Click Cancel to return to the | Welcome page w | ithout submitting the new case. |
|---------------------------|----------------------------------|----------------|---------------------------------|
|---------------------------|----------------------------------|----------------|---------------------------------|

| An asterisk(*)  | indicates a | required | field |
|-----------------|-------------|----------|-------|
| MIL daterrant 1 | 110100163.0 | requireu | HIGH. |

| *Beneficiary's Medicare ID:   | OR *Social Security Number(SSN): |
|-------------------------------|----------------------------------|
| *Beneficiary's Last Name:     | (at least first five letters)    |
| *Beneficiary's Date of Birth: | / / (MM/DD/CCYY)                 |
| *Date of Accident/Incident:   | // (MM/DD/CCYY)                  |

\*Insurance Type:

CLiability (including self-insurance) - coverage that protects the policyholder or self-insured entity against claims based negligence, inappropriate action, or inaction that results in bodily injury or damage to property. Liability insurance includes but is not limited to, the following: Homeowners' liability insurance, Automobile liability insurance, Product liability insurance Malpractice liability insurance, Uninsured motorist liability insurance, and Underinsured motorist liability insurance.

Ono-Fault - insurance that pays for health care services resulting from injury to an individual or damage to property in ar accident, regardless of who is at fault for causing the accident. No-fault insurance may be found as part of: Automobile insurance policies, Homeowners? insurance policies, Commercial insurance plans, Medical Payments Coverage/Persona Injury Protection/Medical Expense Coverage.

Oworkers' Compensation - law or program administered by a state (defined to include commonwealths, territories and possessions of the United States) or the United States to provide compensation to workers for work-related injuries and/o illnesses. The term includes a similar compensation plan established by an employer that is funded by such employer directly or indirectly through an insurer, to provide compensation to a worker of such employer for a work-related injury or illness. Workers? compensation is a law or plan that compensates employees who get sick or injured on the job. Most employees are covered under workers? Compensation plans.

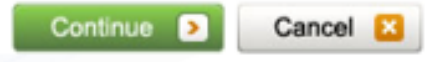

•From the case creation page, a Medicare ID or SSN, Beneficiary Last Name, date of birth, the Date of the Accident or Injury for the case they are reporting and the Insurance type (Liability, No-Fault or Workers' Compensation) should be entered.

 This information will be validated to ensure the case does not already exist and that the data meets the criteria for creating a case.

•Once the case is successfully submitted, the Rights and Responsibilities letter will be generated and mailed.

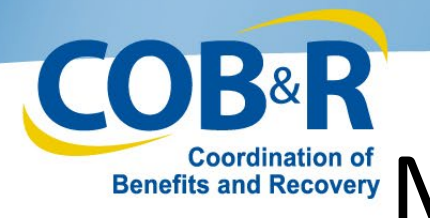

# Benefits and Recovery MSPRP Case Creation Validation

- First the system will verify that the Medicare ID or SSN, Last name and DOB match an active beneficiary in the COB database.
- If there is a matching recovery case(s), the system will add the case to the user's MSPRP Case Listing and display a response on the Case Found page. The linked Case IDs will display on the Case Found page for the user to easily access the Case Information.
- If an existing case does not exist, the system will check for any matching reports. If a report exists, it will be used to develop a case.
- If no case or report exists, a new report and a new case will need to be created. Once the case search is complete and has determined that a case will need to be created the system will display the Case Creation Continued page.

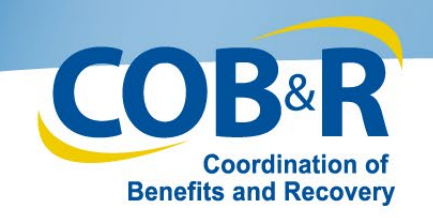

# MSPRP Case Found

| About this site                                                                                                    | CMS Links                                     | How To                        | Reference Materials          | Contact Us                 |                                   |
|----------------------------------------------------------------------------------------------------|-----------------------------------------------|-------------------------------|------------------------------|----------------------------|-----------------------------------|
| Case Found                                                                                                    |                                               |                               |                              | Print this page            | Quick Help<br>Help About This Par |
| Beneficiary Medicare ID:                                                                                                    | *****6789                                     |                               | Beneficiary Last Name:       | Doe                        |                                   |
| The case you reported aire<br>case. Click Continue to ret<br>201117409000150<br>201117409000151<br>201117409000152<br>201117409000153<br>Continue | ady exists in the syst<br>um to the Welcome P | em. Click the Case I<br>lage. | D to access the Case Informa | tion page for the selected | C                                 |

If the case information entered is located in the system, meaning a case with matching information already exists, the Case Found page will appear with the cases associated to your account.

The Case ID links displayed on the Case Found page shall redirect the user to the existing Case Information where they will be able to access and manage the existing case based on their level of authority rather than creating a duplicate case.

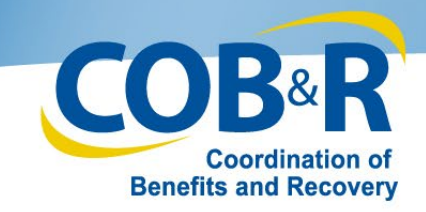

#### **Coordination of** Benefits and Recovery MSPRP Case Creation Continued

| recovery proce | mation on the previous pa<br>ess. You can directly enter | ge has been valid:<br>diagnosis codes o | ated. It is recommend<br>one at a time or perfo | ded that you includ<br>orm a search to loc | te diagnosis codes related to the<br>ate and add specific diagnosis | ne accident/incident, as this<br>codes. | aids in the |
|----------------|----------------------------------------------------------|-----------------------------------------|-------------------------------------------------|--------------------------------------------|---------------------------------------------------------------------|-----------------------------------------|-------------|
| Click Continu  | e to submit the case to CM                               | IS. Click Cancel to                     | o return to the Accou                           | nt List page without                       | it submitting the case.                                             |                                         |             |
| An asterisk(*) | indicates a required field.                              |                                         |                                                 |                                            |                                                                     |                                         |             |
| Beneficiary N  | edicare ID:                                              | Benefic                                 | iary Last Name:                                 |                                            | Beneficiary Dat                                                     | e of Birth:                             |             |
| Date of Accid  | ent/incident:                                            | Insuran                                 | ce Type:                                        | No-fault Auto                              |                                                                     |                                         |             |
|                |                                                          |                                         |                                                 |                                            |                                                                     |                                         |             |
| DX Code S      | earch [ Injury Catego                                    | ry DX Code Sea                          | irch                                            |                                            |                                                                     |                                         |             |
| * Related Dia  | gnosis (DX) Code(s):                                     |                                         | DX Ind: OICD-9                                  | OICD-10                                    | Add DX Code                                                         | Total Codes Sele                        | cted: 0     |
| Delete         | DX Code                                                  | DX Ind                                  | Descrip                                         | tion                                       |                                                                     |                                         |             |
|                |                                                          |                                         |                                                 |                                            |                                                                     |                                         |             |
| Continue       | Cancel S                                                 |                                         |                                                 |                                            |                                                                     |                                         |             |
|                |                                                          |                                         |                                                 |                                            |                                                                     |                                         |             |
|                |                                                          |                                         |                                                 |                                            |                                                                     |                                         |             |
|                |                                                          |                                         |                                                 |                                            |                                                                     |                                         |             |

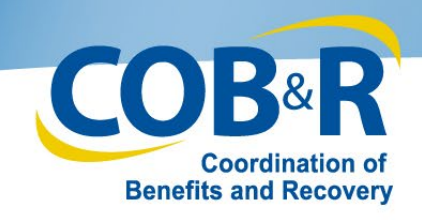

# MSPRP Case Creation Continue (2)

| Date of Accident/Incident: 01/15/2013 | Insurance Type: | No-fault Auto |                  |                         |
|---------------------------------------|-----------------|---------------|------------------|-------------------------|
|                                       |                 |               |                  |                         |
|                                       |                 |               |                  |                         |
| DX Code Search Injury Category DX Co  | de Search       |               |                  |                         |
| • Related Diagnosis (DX) Code(s):     | DX Ind: OICD-9  | OICD-10       | Add DX Code      | Total Codes Selected: 0 |
| Delete DX Code DX Ir                  | d Descrip       | otion         |                  |                         |
|                                       |                 |               |                  |                         |
| Continue > Cancel 😫                   |                 |               |                  |                         |
|                                       |                 |               |                  |                         |
| •From the Case Creation               | Continued nag   | e users wi    | ll he able to ad | d un to 25 diagnosis    |

codes to their case.

- •The users will have three options for adding the diagnosis codes:
- 1) Direct entry of a single code
- 2) DX Code Search Button
- 3) Injury Category DX Code Search Button.

• If the user is unsure of the Diagnosis Code, select the Diagnosis Code Search Button to display the Diagnosis Code Search page.

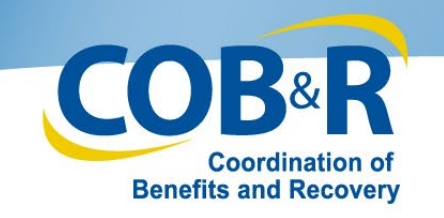

# MSPRP Diagnosis (DX) Code Search Page

| Diagnosis Code Se          | earch Criteria             |                                  |    |
|----------------------------|----------------------------|----------------------------------|----|
| Date of Accident/Incident: | 12/12/2012                 |                                  |    |
| Current Count on Case:     | 0                          | Total Count:                     | 0  |
| Selected Count:            | 0                          | Total Diagnosis Codes Remaining: | 25 |
| C Enter Single Code        | Diagnosis Code:            |                                  |    |
| © Enter Range              | Diagnosis Code Start:      | Diagnosis Code End.              |    |
| Center Code List           | Diagnosis Code(s):         |                                  |    |
| C Enter Description        | Diagnosis Code Description | (wild sand % not required)       |    |
| CICD-9 CICD-10             |                            |                                  |    |
| Search                     |                            |                                  |    |
| Diagnosis Code Se          | earch Results              |                                  |    |
|                            |                            |                                  |    |

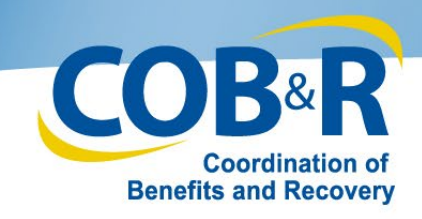

# MSPRP DX Search Page (2)

| Enter Single Code                                       | Diagnosis Code:            |                            |                                                                                                    |
|---------------------------------------------------------|----------------------------|----------------------------|----------------------------------------------------------------------------------------------------|
| Enter Range                                             | Diagnosis Code Start:      |                            | agnosis Code End:                                                                                                    |
| © Enter Code List                                       | Diagnosis Code(s):         |                            |                                                                                                    |
| © Enter Description                                     | Diagnosis Code Description | (wild card % not required) | •The user will be able to search by                                                                                                    |
| Diagnosis Code S                                        | earch Results              |                            | <ul> <li>DX Code,</li> <li>a range of DX codes,</li> <li>a list of codes, or by text description.</li> </ul>                                 |
| Select DX Code No results to display Add Selected Codes | DX Ind                     | Description                | •The results for a search will be<br>displayed with Code and a description<br>and will allow the user to select<br>multiple codes at a time. |
|                                                         |                            |                            | •Once the Add selected Codes button i<br>selected, the codes will display on the<br>Case Creation Continued page.                            |

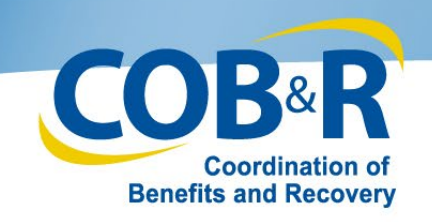

# DX Code Selection by Injury

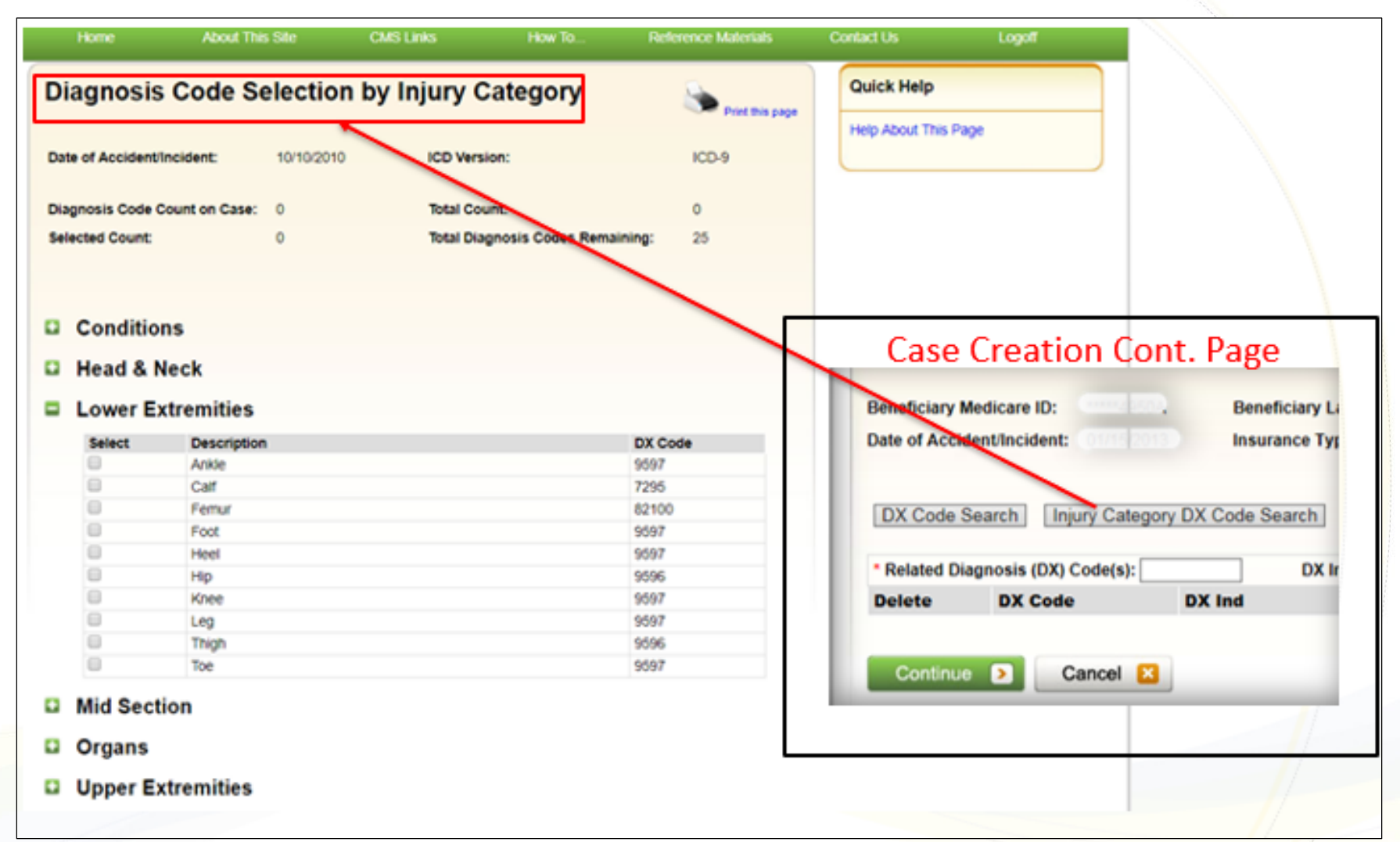

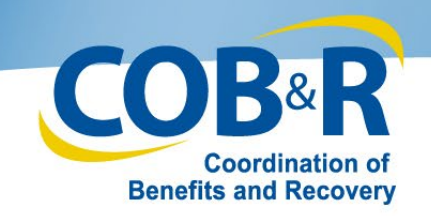

# DX Code Selection by Injury (2)

- Conditions
- Head & Neck
- Lower Extremities

Mid Section

Upper Extremities

Cancel

Add Selected Codes 👂

Organs

| Select    | Description | DX Code |
|-----------|-------------|---------|
|           | Ankle       | 9597    |
| Call      |             | 7295    |
| E Femur   |             | 82100   |
|           | Foot        | 9597    |
| 8         | Heel        | 9597    |
| 8         | Нр          | 9595    |
| Knee Knee |             | 9597    |
| 8         | Leg         | 9597    |
| 8         | Thigh       | 9595    |
| 8         | Toe         | 9597    |

- The users can select diagnosis codes based on the body part that was affected by the accident or injury.
- One or multiple diagnosis codes can be selected at a time. The system will then copy the selected codes over to the Case Creation Continued page.
- Click the Add Selected Codes button to proceed.

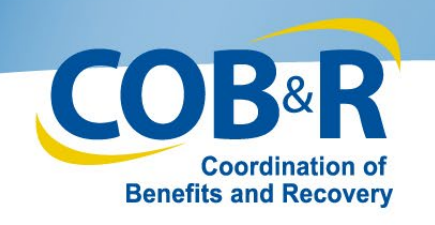

# **Diagnosis Codes**

- When an MSPRP user adds or searches for a diagnosis code, they shall be limited to search for diagnosis codes that are applicable to the Date of Accident/Incident.
- If the Date of Accident/Incident is on or after October 1, 2015, they shall only be able to search for ICD-10 diagnosis codes.
- If the date of accident/incident is prior to October 1, 2015, they shall be able to search for ICD-9 or ICD-10 diagnosis codes.

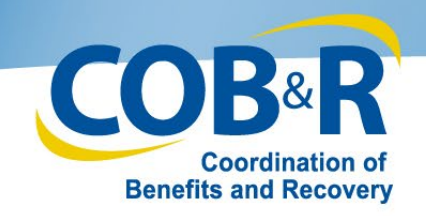

### MSPRP Case Creation Continued (3)

| Home                                                        | About This Site                                                                         | CMS Links                                                                                              | How To                                                                            | Reference Materials                                                                             | Contact Us                 | Logoff                                                                           |
|-------------------------------------------------------------|-----------------------------------------------------------------------------------------|----------------------------------------------------------------------------------------------------|-----------------------------------------------------------------------------------|-------------------------------------------------------------------------------------------------|----------------------------|----------------------------------------------------------------------------------|
| Case C                                                      | reation Conti                                                                           | nued                                                                                                   |                                                                                   | See Print 1                                                                                     | his page Quic              | k Help : Help About This Page                                                    |
| The case inform<br>recovery proces<br>Click <b>Continue</b> | nation on the previous pag<br>is. You can directly enter d<br>to submit the case to CMS | e has been validated. It is re<br>lagnosis codes one at a tim<br>3. Click <b>Cancel</b> to return to t | ecommended that you inc<br>e or perform a search to<br>the Account List page with | tude diagnosis codes related to<br>locate and add specific diagnos<br>hout submitting the case. | the ac Ca<br>is cost<br>Co | se Creation<br>ntinued Page                                                      |
| An asterisk(") in<br>Beneficiary Me<br>Date of Accide       | dicates a required field.<br>dicare ID:<br>ntlincident: 10/10/2010                      | Beneficiary Last M<br>Insurance Type:                                                                  | lame: LONG<br>Liability                                                           | Beneficiary D                                                                                   | On<br>Cod<br>Cat           | ce the user's Diagnosi<br>des and Injury<br>tegories have been<br>ded, selecting |
| DX Code Se                                                  | arch Injury Categor                                                                     | y DX Code Search                                                                                       |                                                                                   | Add DV Code                                                                                     | cor                        | ntinue will take the                                                             |
| Delete                                                      | DX Code                                                                                 | DX Ind                                                                                                 | Description                                                                       | Add DA Code                                                                                     | use                        | er to the case                                                                   |
| ×                                                           | 7295                                                                                    | ICD-9                                                                                                  | Pain in limb                                                                      |                                                                                                 | cor                        | nfirmation page. The                                                             |
| Continue                                                    | Cancel 🛛                                                                                |                                                                                                    |                                                                                   |                                                                                                 | use<br>cor<br>one<br>ado   | er will not be able to<br>ntinue until at least<br>e DX Code has been<br>ded.    |

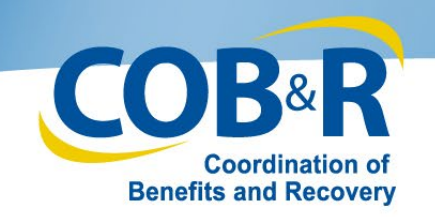

#### **Case Submission Confirmation**

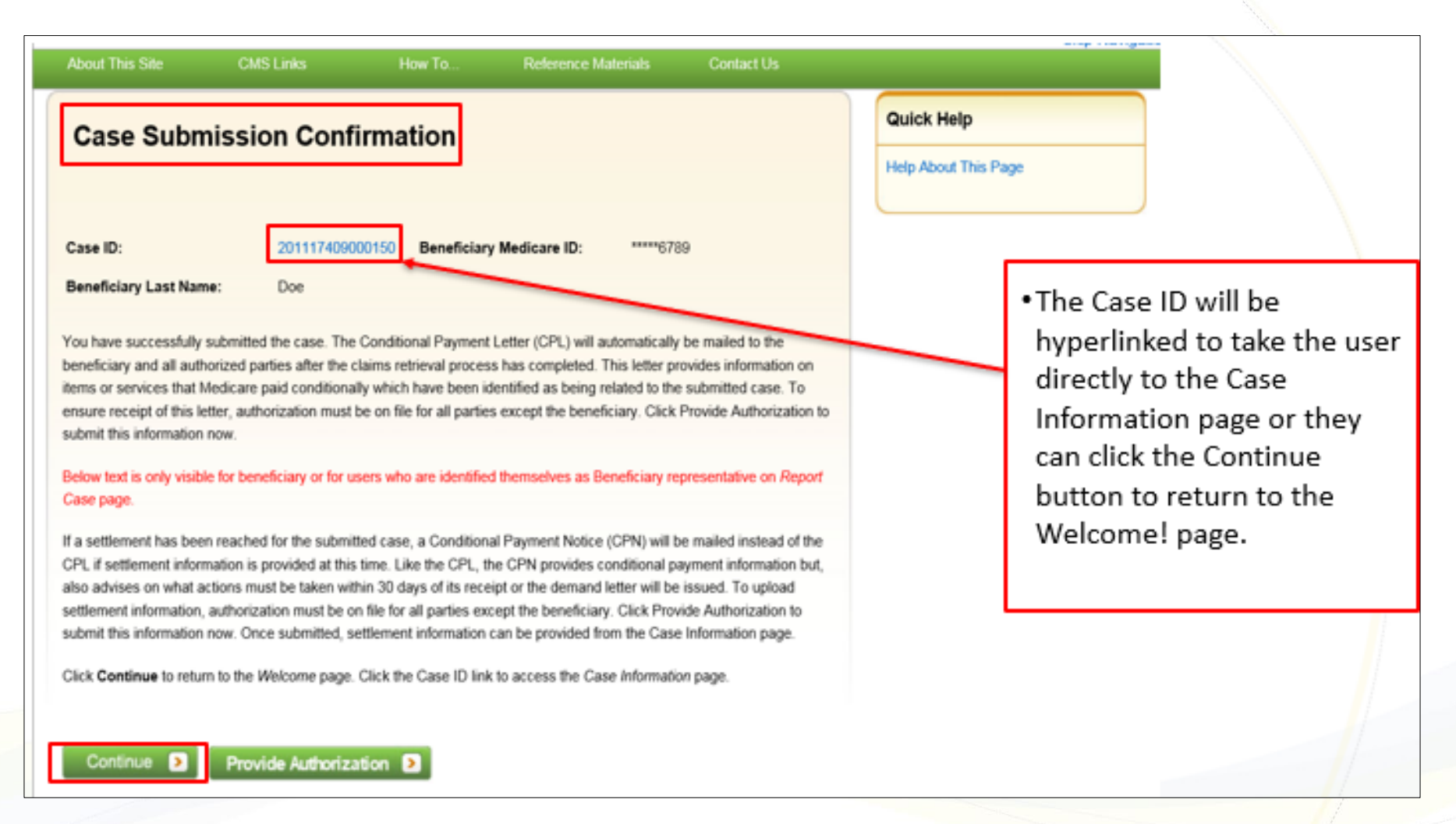

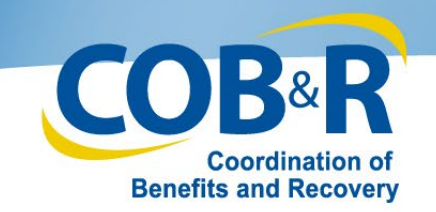

### Case Submission Confirmation (2)

| Case ID: 20183 45090 00009<br>Case Type: Liability<br>Case Status: In Development What is this?                                                                      | Medicare ID:<br>Beneficiary DOB: 03/25/1945<br>Beneficiary Last Name: LONG                                                   |                            |
|----------------------------------------------------------------------------------------------------|----------------------------------------------------------------------------------------------------|----------------------------|
| Date of Incident: 10/10/2010<br>industry Date of Incident: 😳 What is this?                                                                                           | Authorization Level: Beneficiary Proof of Representation<br>Authorization Status: Verified                                   |                            |
| Payment information                                                                                                    |                                                                                                    | If the user selects the    |
| Rights and Responsibilities Letter Mail Date:                                                                                                    |                                                                                                    | Case ID link to access the |
| Conditional Payment Letter Mail Date: NA<br>Current Conditional Payment Amount: 50:00<br>Note: Claims are retrieved daily. This amount is current as of: 12/15/2018. | Conditional Payment Notice Amount:<br>Conditional Payment Notice Mail Date:<br>Conditional Payment Notice Response Due Date: | they will have the option  |
| Pernand Letter Mail Date:<br>Pernand Amount:                                                                                                    |                                                                                                    | to View/Provide the        |
|                                                                                                    |                                                                                                    | Notice of Settlement       |
| Please select an action from the following list, if the op                                                                                                    | tion is disabled it may not be available for the case at this time                                                           | information.               |
| Over / Request Authorizations                                                                                                    |                                                                                                    |                            |
| C Request an update to the conditional payment amount What is this?                                                                                                  |                                                                                                    |                            |
| C Request an electronic conditional payment letter with Current Condition                                                                                            | nal Payment Amount What is this?                                                                                             |                            |
| C Request a mailed copy of the conditional payment letter What is this                                                                                               | °                                                                                                    |                            |
| Begin Final Conditional Payment Process and Provide 120 Days"                                                                                                    | Notice of Anticipated Settlement What is this?                                                                               |                            |
|                                                                                                    |                                                                                                    |                            |

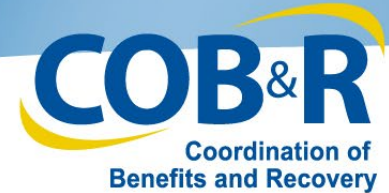

## Case Submission Confirmation (3)

| About This Site CM                                                                                                    | IS Links                                                                                                    | How To                                                                                                    | Reference Materials                                                                                                    | Contact Us                                                                                                    |                  | an a the                                                            |                                  |
|----------------------------------------------------------------------------------------------------|----------------------------------------------------------------------------------------------------|----------------------------------------------------------------------------------------------------|----------------------------------------------------------------------------------------------------|----------------------------------------------------------------------------------------------------|------------------|---------------------------------------------------------------------|----------------------------------|
| Case Submissi                                                                                                    | on Confirma                                                                                                    | ation                                                                                                    |                                                                                                    |                                                                                                    | Quick<br>Help Al | k Help<br>bout This Page                                            |                                  |
| Case ID:<br>Beneficiary Last Name:                                                                                                    | 201117409000150<br>Doe                                                                                                    | Beneficiary                                                                                                    | Medicare ID: *****678                                                                                                    | 9                                                                                                    |                  |                                                                     |                                  |
| You have successfully submittee<br>beneficiary and all authorized pa-<br>items or services that Medicare<br>ensure receipt of this letter, auth<br>submit this information now.<br>Below text is only visible for ben<br>Case page.<br>If a settlement has been reacher<br>CPL if settlement information is<br>also advises on what actions mu-<br>settlement information, authorize<br>submit this information now. One | d the case. The Condit<br>arties after the claims n<br>paid conditionally whic<br>horization must be on fi<br><b>reficiary or for users wf</b><br>d for the submitted cas<br>provided at this time. L<br>ust be taken within 30 o<br>ation must be on file fo<br>ce submitted, settleme | ional Payment I<br>etrieval process<br>In have been id<br>le for all parties<br>no are identified<br>e, a Conditiona<br>ike the CPL, th<br>days of its recei<br>can parties exc<br>nt information c | Letter (CPL) will automatically<br>a has completed. This letter pro-<br>entified as being related to the<br>a except the beneficiary. Click I<br>I themselves as Beneficiar, rej<br>I Payment Notice (CPN) will b<br>a CPN provides conditional pa<br>pt or the demand letter will be<br>ept the beneficiary. Click Provi<br>can be provided from the Case | be mailed to the<br>ovides information on<br>submitted case. To<br>Provide Authorization to<br>presentative on Report<br>e mailed instead of the<br>syment information but,<br>issued. To upload<br>ide Authorization to<br>Information page. |                  | •The user ca<br>the Continu<br>button to re<br>to the Weld<br>page. | an click<br>ue<br>eturn<br>come! |
| Click Continue to return to the Continue                                                                                                    | Welcome page. Click the                                                                                                    | e Case ID link                                                                                                    | to access the Case Informatio                                                                                                    | n page.                                                                                                    |                  |                                                                     |                                  |

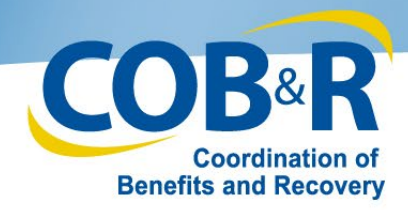

## Case Listing (Non-Beneficiary)

|                                                                                                    |                                                                                                    |                                                                                                    |                                                              |                                                                                                    | Print this page                                                                    | Hale About This Dags                                                           |                            |
|----------------------------------------------------------------------------------------------------|----------------------------------------------------------------------------------------------------|----------------------------------------------------------------------------------------------------|--------------------------------------------------------------|----------------------------------------------------------------------------------------------------|------------------------------------------------------------------------------------|--------------------------------------------------------------------------------|----------------------------|
| e following a                                                                                                    | re the case reports                                                                                                | associated to Account I                                                                                          | D: 99999                                                     |                                                                                                    |                                                                                    | nep Audur This Page                                                            |                            |
| view case d                                                                                                    | letail information, clic                                                                                           | ck the case number. To                                                                                           | manage Designee acce                                         | ess to the case, c                                                                                   | lick on the Manage                                                                 |                                                                                |                            |
| cess link. To                                                                                                    | perform a search, e                                                                                                | nter any search criteria                                                                                         | and click the Search bu                                      | utton.                                                                                               | ne About This Sile                                                                 | CMILLINIS How To., Reference Materials                                         | Contact Us Lugot           |
| you are appro                                                                                                    | oaching settlement o<br>yment process, cont                                                                        | on a case that is not yet<br>act the Benefits Coordi                                                             | available on the MSPR<br>nation & Recovery Cent              | P and y Weld                                                                                         | come!                                                                              |                                                                                | Quick Help                 |
| By phone : (855) 798-2627                                                                                         |                                                                                                    |                                                                                                    |                                                              |                                                                                                    | E 31395 MFA PLOG UPDATE TES                                                        | r.                                                                             | Help Adout This Page       |
| By mail:                                                                                                    | NGHP                                                                                                    |                                                                                                    |                                                              | The Med                                                                                              | Icare Secondary Payer Recovery Port                                                | al provides a quick and efficient way to request case information and provid   |                            |
|                                                                                                    | PO Box 138832                                                                                                    |                                                                                                    |                                                              | mormati                                                                                              | on to assets in resolving Medicare's rec                                           | covery claim.                                                                  | Account Settings           |
|                                                                                                    | Oklahoma City, O                                                                                                   | K 73113                                                                                                    |                                                              | submit se                                                                                            | use of this portax, you may submit a vi<br>ettlement information and dispute clair | aid authorization, request an update to the conditional payment amount,<br>16. | Undata Account Information |
| 110.99                                                                                                    | 6.0                                                                                                    |                                                                                                    | 1000                                                         | You may                                                                                              | view the account activity by clicking th                                           | e appropriate link under the Account Settings.                                 | Designee Maintenance       |
| ase ID:                                                                                                    |                                                                                                    |                                                                                                    | Search Hint                                                  | To reque                                                                                             | est information regarding a case you hi                                            | Yere Account Activity                                                          |                            |
| ledicare ID:                                                                                                    |                                                                                                    |                                                                                                    | ]                                                            | link below                                                                                           | •                                                                                  |                                                                                |                            |
| eneficiary S                                                                                                    | SN:                                                                                                    | <b>-</b>                                                                                                    |                                                              | To see c                                                                                             | asses that you have previously associa                                             | ted to your account, click the Case Listing link below.                        |                            |
| eneficiary I a                                                                                                    | est Namo:                                                                                                    |                                                                                                    | Conroth Lint                                                 | To subm                                                                                              | it a case, citix the Report A Case link                                            | Dehtow                                                                         |                            |
| energially co                                                                                                    |                                                                                                    |                                                                                                    | J Search Faile                                               | Note: Yo                                                                                             | ou will not be able to use the links belo                                          | e until your Profile Report has been returned.                                 |                            |
|                                                                                                    |                                                                                                    |                                                                                                    |                                                              | Request                                                                                              | Case Access                                                                        |                                                                                |                            |
| earch                                                                                                    |                                                                                                    |                                                                                                    |                                                              |                                                                                                    |                                                                                    |                                                                                |                            |
| earch                                                                                                    | el will return to the                                                                                              | Home Page                                                                                                    |                                                              | Case Lo                                                                                              | ero                                                                                |                                                                                |                            |
| earch                                                                                                    | cel will return to the                                                                                             | Home Page                                                                                                    |                                                              | Case Lin<br>Report A                                                                                 | eno<br>L Case                                                                      |                                                                                |                            |
| electing Cano<br>electing Rem                                                                                     | cel will return to the over Cases will remo                                                                        | Home Page<br>ove all cases checked in                                                                            | the Select column.                                           | Case La<br>Report A                                                                                  | eno<br>I Case                                                                      |                                                                                |                            |
| electing Cano<br>electing Rem<br>Case IDs den                                                                     | cel will return to the l<br>ove Cases will remo<br>loted with an asteris                                           | Home Page<br>ove all cases checked in<br>k were reported via the                                                 | n the Select column.<br>Case Submission proce                | Case Lav<br>Report A                                                                                 | ting<br>Cane                                                                       |                                                                                |                            |
| electing Cano<br>electing Rem<br>Case IDs den                                                                     | cel will return to the l<br>ove Cases will remo<br>loted with an asteris                                           | Home Page<br>ove all cases checked in<br>k were reported via the                                                 | the Select column.<br>Case Submission proce                  | Case La<br>Report A                                                                                  | ing .<br>Case                                                                      | Privacy Policy 1. User Agreement   Actube Acritical                            |                            |
| electing Cano<br>electing Rem<br>Case IDs den<br>Cases                                                            | cel will return to the<br>ove Cases will remo<br>noted with an asteris                                             | Home Page<br>ove all cases checked in<br>k were reported via the                                                 | n the Select column.<br>Case Submission proce                | Case La<br>Raport A                                                                                  | ing .<br>Case                                                                      | Privacy Policy   User Agreement   Adobe Acritical                              |                            |
| electing Cano<br>electing Rem<br>Case IDs den<br>Cases<br>Select Cas                                              | cel will return to the l<br>ove Cases will remo<br>loted with an asterisi<br>let ID                                | Home Page<br>ove all cases checked in<br>k were reported via the<br>Bene Last Name                               | n the Select column.<br>Case Submission proce<br>Medicare ID | Case La<br>Raport A<br>ess on th<br>Bene Date of<br>Birth                                            | Case Access                                                                        | Privacy Policy I. Unit Agreement   Acobe Acribia                               |                            |
| electing Cano<br>electing Rem<br>Case IDs den<br>Cases<br>Select Cas<br>201                                       | cel will return to the l<br>ove Cases will remo<br>loted with an asterisi<br>le ID<br>117409000150                 | Home Page<br>ove all cases checked in<br>k were reported via the<br>Bene Last Name<br>Smith                      | the Select column.<br>Case Submission proce<br>Medicare ID   | Case La<br>Report A<br>Bene Date of<br>Birth<br>09/01/1940                                           | Case Access<br>Manage Access                                                       | Privacy Policy   Unit Agreement   Adobe Acritical                              |                            |
| eearch<br>electing Cano<br>electing Rem<br>Case IDs den<br>Cases<br>Select Cas<br>201<br>201                      | cel will return to the l<br>ove Cases will remo<br>noted with an asterisi<br>se ID<br>117409000150<br>117409000151 | Home Page<br>ove all cases checked in<br>k were reported via the<br>Bene Last Name<br>Smith<br>Jones             | Medicare ID                                                  | Bene Date of<br>Birth<br>09/01/1940<br>04/19/1945                                                    | Case Access<br>Manage Access<br>Manage Access                                      | Privacy Policy   Unit Agreement   Active Acritical                             |                            |
| eearch<br>electing Cano<br>electing Rem<br>Case IDs den<br>Cases<br>Select Cas<br>Select 201<br>201<br>201<br>201 | e ID<br>117409000150<br>117409000152 *                                                                             | Home Page<br>ove all cases checked in<br>k were reported via the<br>Bene Last Name<br>Smith<br>Jones<br>Williams | Medicare ID<br>*****9999A<br>*****8888<br>*****77777B        | Case Lai<br>Report A<br>ess on th<br>Bene Date of<br>Birth<br>09/01/1940<br>04/19/1945<br>08/20/1939 | Case Access<br>Manage Access<br>Manage Access<br>Manage Access<br>Manage Access    | Privacy Polcy 1 Unit Agreement   Adobe Adretat                                 |                            |

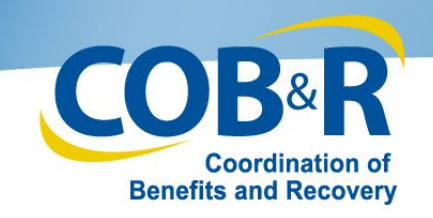

### Case Submission Confirmation (4)

| About This Site                                                                                                    | CMS Links                                                                                                    | How To                                                                                                    | Reference Materials                                                                                                    | Contact Us                                                                                                    |                                 |                                                 |                                                                        |
|----------------------------------------------------------------------------------------------------|----------------------------------------------------------------------------------------------------|----------------------------------------------------------------------------------------------------|----------------------------------------------------------------------------------------------------|----------------------------------------------------------------------------------------------------|---------------------------------|-------------------------------------------------|------------------------------------------------------------------------|
| Case Subn                                                                                                    | nission Confii                                                                                                    | mation                                                                                                    |                                                                                                    |                                                                                                    | Quick Help<br>Help About This P | age                                             |                                                                        |
| Case ID:<br>Beneficiary Last Nam                                                                                                    | 201117409000<br>ne: Doe                                                                                                    | 0150 Beneficia                                                                                                    | ry Medicare ID: *****6                                                                                                    | 3789                                                                                                    |                                 |                                                 |                                                                        |
| You have successfully<br>beneficiary and all auth<br>items or services that N<br>ensure receipt of this le<br>submit this information                                  | submitted the case. The C<br>horized parties after the cla<br>Medicare paid conditionally<br>etter, authorization must be<br>now.                                                    | Conditional Payme<br>ims retrieval proce<br>which have been<br>e on file for all part                                                   | nt Letter (CPL) will automatica<br>ess has completed. This letter<br>identified as being related to<br>ies except the beneficiary. Clir                                                              | Ily be mailed to the<br>provides information on<br>the submitted case. To<br>ck Provide Authorization to                                            |                                 |                                                 |                                                                        |
| Below text is only visibl<br>Case page.                                                                                                    | le for beneficiary or for use                                                                                                    | ers who are identif                                                                                                    | ied themselves as Beneficiary                                                                                                    | representative on Report                                                                                                    |                                 |                                                 |                                                                        |
| If a settlement has been<br>CPL if settlement inform<br>also advises on what a<br>settlement information,<br>submit this information<br>Click <b>Continue</b> to retur | en reached for the submitte<br>mation is provided at this ti<br>actions must be taken within<br>, authorization must be on<br>a now. Once submitted, set<br>m to the Welcome page. C | d case, a Conditio<br>ime. Like the CPL,<br>n 30 days of its re<br>file for all parties e<br>filement informatio<br>lick the Case ID li | nal Payment Notice (CPN) wi<br>the CPN provides conditional<br>ceipt or the demand letter will<br>except the beneficiary. Click Pr<br>n can be provided from the Ca<br>nk to access the Case Informa | I be mailed instead of the<br>I payment information but,<br>be issued. To upload<br>rovide Authorization to<br>ase Information page.<br>ation page. |                                 | •The conf<br>also inclu<br>take the<br>the Auth | irmation page will<br>ude a button to<br>user directly to<br>orization |
| Continue 3                                                                                                    | Provide Authorizati                                                                                                    | ion 👂 🖊                                                                                                    |                                                                                                    |                                                                                                    |                                 | Docume<br>the case                              | ntation page for                                                       |

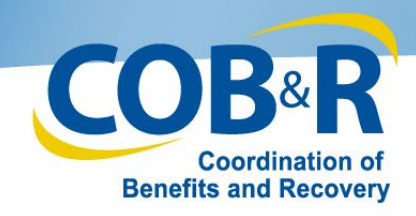

#### **Authorization Documentation**

| Home About This Site CMS Links How To Reference Materials Contact Us Logoff                                                                                                    |                                                                                                    |
|----------------------------------------------------------------------------------------------------|----------------------------------------------------------------------------------------------------|
| Authorization Documentation  Percents says  Quick Help : Help About This Page  Chick Help : Help About This Page  Chick H |                                                                                                    |
| Authorizations Authorization Type Status What is this? Start Date End Date                                                                                                    |                                                                                                    |
| Submit New Authorization:<br>An asterisk (*) indicates a required field.                                                                                                    |                                                                                                    |
| *Select the authorization type:  Beneficiary Consent to Release What is Beneficiary Consent to Release?  Beneficiary Proof of Representation What is Beneficiary Proof of Representation?  To get more information about the Beneficiary Proof of Representation or Consent to Release, and to obtain blank templates, go to http://go.cms.gov/MEDRECOVPROC. To get more information about the Recovery Agent Authorization and to see the model language, go to http://go.cms.gov/MEDRECOVPROC. To get more information about the Recovery Agent Authorization and to see the model language, go to http://go.cms.gov/MEDRECOVPROC. To get more information one of the following which best describes the representation type: Select.  Please select from one of the following which best describes the representation type: Select.  Start Date of Authorization:  (MMADDICCYY) End Date of Authorization:  (MMADDICCYY) Optional  Representative Information  (Interception one of the following when to perform actions on the case and permit them to receive correspondence related to the case.  This action will not make them an account designee.                                                                                                    | •To upload<br>Documentation,<br>fill in the required<br>fields and click<br>the Upload<br>Documentation |
| * Supporting Documentation is Required. Please refer to Help About This Page to identify whet documents should be submitted. To upload supporting documentation, please click here <u>Upload Documentation</u> .                                                                                                    |                                                                                                    |

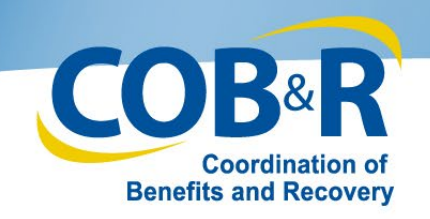

# Authorization Documentation Upload Page

| Home About This Site                                                                          | CMS Links                               | How To              | Reference Materials        | Contact Us                                                                                  | Logoff                                                                          |
|-----------------------------------------------------------------------------------------------|-----------------------------------------|---------------------|----------------------------|---------------------------------------------------------------------------------------------|---------------------------------------------------------------------------------|
| Authorization Documer                                                                         | ntation Upload                          |                     | Print this page            | Quick Help                                                                                  |                                                                                 |
| Please click browse to find the document.                                                     |                                         |                     |                            | Help About Thi                                                                              | is Page                                                                         |
| The document must be in .PDF format and the                                                   | e size limit is 40 MB (megab)           | yte) per document ( | or attachments.            |                                                                                             |                                                                                 |
| Selecting Continue will upload the documents<br>and documents will not be uploaded.           | s. Selecting Cancel will retur          | n you to the Author | ization Documentation page |                                                                                             |                                                                                 |
| Choose File No file chosen<br>Choose File No file chosen<br>No file chosen<br>Continue Cancel | Choose File<br>Choose File<br>No file o | chosen<br>chosen    |                            | <ul> <li>Use</li> <li>File</li> <li>and</li> <li>app</li> <li>doc</li> <li>click</li> </ul> | the Choose<br>links to sear<br>add the<br>ropriate<br>uments and<br>c Continue. |

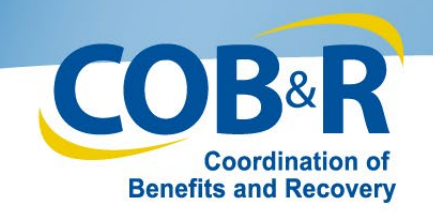

## Authorization Documentation (2)

| Authorization Documentation<br>This page displays a list of authorizations currently on file that are associated with the case for the user who is currently logged in. This page will also allow the submission of new authorizations.                                                                                                    |                                                                               |
|----------------------------------------------------------------------------------------------------|-------------------------------------------------------------------------------|
| Authorizations         Authorization Type       Status What is this?       Start Date       End Date         Submit New Authorization:                                                                                                    | <ul> <li>The Authorization<br/>Documentation<br/>page will display</li> </ul> |
| End Date of Authorization: 01 / 12 / 2019 (MM.EDC/CCYY) Optional Representative Information * Is this authorization being submitted for someone other than yourself/your company? ©rise ®No Submitting an authorization for another party will allow them to perform actions on the case and permit them to receive correspondence related to the case. This action will not make them an account designee.                                                                                                    | documentation<br>listed for your                                              |
| Supporting Documentation is Required. Please refer to Help About This Page to identify what documents should be submitted. To upload supporting documentation, please click here ( <u>beload Documentation</u> )                                                                                                    | review before continuing.                                                     |
| By checking this box, I attest that the information provided and uploaded documentation is complete and accurate to the best of my knowledge. Selecting Continue will submit the files to CMS. Selecting Cancel will return you to the Case information page, the files will not be submitted to CMS. Continue Continue C |                                                                               |

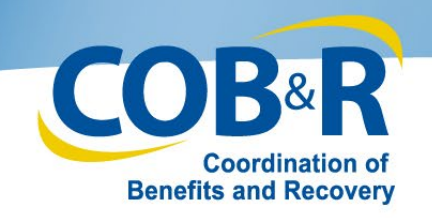

# Authorization Documentation Confirmation

| Home                                                 | About This Site               | CMS Links                | How To               | Reference Materials | Contact Us Logoff                                                                                      |                                                                                          |
|------------------------------------------------------|-------------------------------|--------------------------|----------------------|---------------------|----------------------------------------------------------------------------------------------------|------------------------------------------------------------------------------------------|
| Authoriza<br>Case ID: 20183450<br>Beneficiary Last N | tion Document                 | tation Confir<br>Medicar | mation               | Print this page     | Quick Help<br>Help About This Page                                                                     |                                                                                          |
| You have successf                                    | ully submitted the Authorizat | ion documentation for th | e case listed above. |                     |                                                                                                    |                                                                                          |
| Click Continue to re<br>Continue                     | eturn to the Case Information | n page.                  |                      | •                   | After selectin<br>the confirmat<br>display notify<br>that their Aut<br>Documentation<br>successfully s | g continue,<br>tion page will<br>ing the user<br>thorization<br>on has been<br>ubmitted. |
|                                                      |                               |                          |                      | •                   | The user can<br>Case informa<br>clicking Conti                                                         | access the<br>tion Page by<br>nue.                                                       |

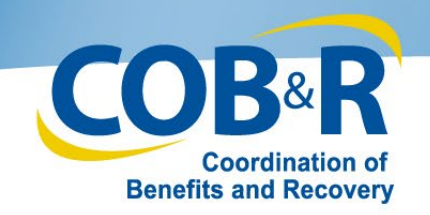

#### **Case Information Page**

| Case Information                                                                                                    | Print this page Quick Help : Help About This<br>Page                                                                                                    |
|----------------------------------------------------------------------------------------------------|----------------------------------------------------------------------------------------------------|
| Cese ID: 20183 45090 00009<br>Cese Type: Liability<br>Cese Status: In Development What is this?                                                                                                    | Medicare ID:<br>Beneficiary DOB: 03/25/1945<br>Beneficiary Last Name: LONO                                                                                                    |
| Date of Incident: 10/10/2010<br>Industry Date of Incident: 👽 What is this?                                                                                                    | Authorization Level: Beneficiary Proof of Representation<br>Authorization Status: Verified                                                                                                    |
| Payment Information                                                                                                    |                                                                                                    |
| Rights and Responsibilities Letter Mail Date:                                                                                                    |                                                                                                    |
|                                                                                                    |                                                                                                    |
| Conditional Payment Letter Mail Date: N/A<br>"Current Conditional Payment Amount: \$0.00<br>Note: Claims are retrieved daily. This amount is current as of: 12/11/2018.                                                                                                    | Conditional Payment Notice Amount:<br>Conditional Payment Notice Mail Date:<br>Conditional Payment Notice Response Due Date:                                                                                                    |
| Conditional Payment Letter Mail Date: N/A<br>'Current Conditional Payment Amount: \$0.00<br>Note: Claims are retrieved daty. This amount is current as of 12/11/2018.<br>Demand Letter Mail Date:<br>Demand Amount:<br>Please select an action from the following list, if the                                                                                                    | Conditional Payment Notice Amount:<br>Conditional Payment Notice Mail Date:<br>Conditional Payment Notice Response Due Date:                                                                                                    |
| Conditional Payment Letter Mail Date: N/A<br>'Current Conditional Payment Amount: \$0.00<br>Note: Claims are retrieved daty. This amount is current as of 12/11/2018.<br>Demand Letter Mail Date:<br>Demand Amount:<br>Please select an action from the following list, if the off<br>View / Request Authorizations                                                                                                    | Conditional Payment Notice Amount:<br>Conditional Payment Notice Response Due Date:<br>Conditional Payment Notice Response Due Date:                                                                                                    |
| Conditional Payment Letter Mail Date: N/A<br>'Current Conditional Payment Amount: \$0.00<br>Note: Clams are retrieved daty. The amount is current as of 12/15/2016.<br>Demand Letter Mail Date:<br>Demand Amount:<br>Please select an action from the following list, if the off<br>View / Request Authorizations<br>@ Request an update to the conditional payment amount. What is the                                                                                                    | Conditional Payment Notice Amount:<br>Conditional Payment Notice Response Due Date:<br>Conditional Payment Notice Response Due Date:                                                                                                    |
| Conditional Payment Letter Mail Date: N/A<br>'Current Conditional Payment Amount: \$0.00<br>Note: Clams are retrieved Gally. The amount is current as of 12/15/2018.<br>Demand Letter Mail Date:<br>Demand Amount:<br>Please select an action from the following list, if the of<br>View / Request Authorizations<br>© Request an update to the conditional payment amount. What is the<br>@ Request an electronic conditional payment letter with Current Cond                                                                                                    | Conditional Payment Notice Amount:<br>Conditional Payment Notice Response Due Date:<br>Conditional Payment Notice Response Due Date:                                                                                                    |
| Conditional Payment Letter Mail Date: N/A<br>'Current Conditional Payment Amount: \$0.00<br>Note: Claims are retrieved daty. This amount is current as of 12/11/2018.<br>Demand Letter Mail Date:<br>Demand Amount:<br>Please select an action from the following list, if the<br>View / Request Authorizations<br>@ Request an update to the conditional payment amount. What is the<br>@ Request an electronic conditional payment letter with Current Cond<br>@ Request a mailed copy of the conditional payment letter. What is the<br>@ Request a mailed copy of the conditional payment letter. What is the<br>@ Request a mailed copy of the conditional payment letter. What is the<br>@ Request a mailed copy of the conditional payment letter. | Conditional Payment Notice Amount:<br>Conditional Payment Notice Response Due Date:<br>Conditional Payment Notice Response Due Date:<br>option is disabled it may not be available for the case at this time;<br>for all Payment Amount What is this?<br>his?                                                                                 |
| Conditional Payment Letter Mail Date: N/A<br>Current Conditional Payment Amount: \$0.00<br>Note: Clams are retrieved daty. The amount is current as of 12/11/2018.<br>Demand Letter Mail Date:<br>Demand Amount:<br>Please select an action from the following list, if the of<br>View / Request Authorizations<br>@ Request an electronic conditional payment amount. What is the<br>@ Request an electronic conditional payment letter. with Current Cond<br>@ Request an electronic conditional payment letter. What is the<br>@ Request an electronic conditional payment letter. What is the<br>@ Begin Final Conditional Payment Process and Provide 120 Daym                                                                                       | Conditional Payment Notice Amount:<br>Conditional Payment Notice Mail Date:<br>Conditional Payment Notice Response Due Date:<br>option is disabled it may not be available for the case at this time:<br>a?<br>tional Payment Amount What is this?<br>his?                                                                                    |
| Conditional Payment Letter Mail Date: N/A<br>Current Conditional Payment Amount: 50:00<br>Note: Clams are retrieved daty. The amount is current as of 12/15/2018.<br>Demand Letter Mail Date:<br>Demand Amount:<br>Please select an action from the following list, if the retrieved Amount:<br>© View / Request Authorizations<br>© Request an update to the conditional payment amount. What is the<br>© Request an electronic conditional payment letter with Current Cond<br>© Request a mailed copy of the conditional payment letter. What is the<br>© Begin Final Conditional Payment Process and Provide 120 Days<br>© Yiew / Dispute Claims Listing. What is this?                                                                               | Conditional Payment Notice Amount:<br>Conditional Payment Notice Response Due Date:<br>Conditional Payment Notice Response Due Date:<br>option is disabled it may not be available for the case at this time:<br>epiton is disabled it may not be available for the case at this time:<br>%<br>Notice of Anticipated Settlement What is this? |

- The Case Information Page will display. The user will be able to view their case information or "Cancel" to return back the Welcome Page.
- If the user did has not provided Notice of Settlement Information and would like to do so at this time, the option to view or provide the NOS can be found at the bottom of the Case Information page.

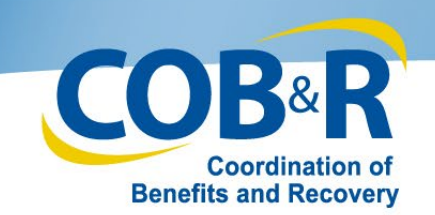

#### **Settlement Information Page**

| Settlement Info                                                                                                    | rmation                                                                                                    |                                                                                                    |                                                                                                    |                                                                                                    | Quick Help        |
|----------------------------------------------------------------------------------------------------|----------------------------------------------------------------------------------------------------|----------------------------------------------------------------------------------------------------|----------------------------------------------------------------------------------------------------|----------------------------------------------------------------------------------------------------|-------------------|
|                                                                                                    |                                                                                                    |                                                                                                    |                                                                                                    | and the second second s | Main Shout This P |
| This page allows you to enter I<br>Fixed Percentage Option. Con<br>claims listing on the Claims Lis                                                                                                    | Notice of Settlement<br>rpletion of this page v<br>sting Page are unrela                                                                                                    | information, upload I<br>will result in the issue<br>red to the case, click                                                                                                    | Notice of Settlement do<br>ance of a demand/bill. I<br>Cancel and select the                                                                                                    | cournentation, or elect the<br>Note: If you believe any of the<br>Wew / Dispute Claims Listing                                                                                                    |                   |
| option to submit a dispute. Ple                                                                                                    | ase do not submit a l                                                                                                    | dispute as part of the                                                                                                    | settlement documents                                                                                                    | ation.                                                                                                    |                   |
| An asterisk (*) indicates a requ                                                                                                    | ired field.                                                                                                    |                                                                                                    |                                                                                                    |                                                                                                    |                   |
| Injury Type:                                                                                                    |                                                                                                    |                                                                                                    |                                                                                                    |                                                                                                    |                   |
| Note : If this case is in the Fin<br>Injury, CMS reserves the right<br>alleged injury resulting from ex<br>the Final Conditional Payment                                                                                                    | al Conditional Payme<br>to amend or modify t<br>posure, implantation<br>Amount.                                                                                                    | nt Process and the I<br>the Final Conditional<br>, or ingestion of a su                                                                                                    | njury Type selected is<br>Payment Amount If ad<br>Isstance are later ident                                                                                                    | Non-Physical Trauma-Based<br>ditional claims related to the<br>fied and were not included in                                                                                                    |                   |
| O Traumate Injury Ia n. Sin a                                                                                                    | end Fall or Auto Annie                                                                                                    | fant)                                                                                                    |                                                                                                    |                                                                                                    |                   |
| O Non-Physical Trauma-Base<br>substance.)                                                                                                    | d Injury (e.g. Alleged                                                                                                    | I injury resulting from                                                                                                    | exposure, implantatio                                                                                                    | n, or ingestion of a                                                                                                    |                   |
| Settlement Amount:                                                                                                    |                                                                                                    | (0.00 -                                                                                                    | 000,000,000,000)                                                                                                    |                                                                                                    |                   |
| Settlement Date:                                                                                                    |                                                                                                    | (MM/DD/                                                                                                    | CCYY)                                                                                                    |                                                                                                    |                   |
| Settlement Details                                                                                                    |                                                                                                    |                                                                                                    |                                                                                                    |                                                                                                    |                   |
| Note: Ease and costs are limit                                                                                                    | and to other the hered                                                                                                    | feine had to one to a                                                                                                    | stain his har partiament                                                                                                    | r Only those costs home by                                                                                                    |                   |
| Note: Fees and costs are limit<br>the beneficiary should be ente<br>O None<br>O Attorney Fees What are                                                                                                    | ted to what the benefined. If nothing is entit<br>Actomery Fees?                                                                                                    | folary had to pay to a<br>ared, this request wil                                                                                                    | ettain his her settlemen<br>I be processed without                                                                                                    | t. Only these costs borne by<br>Attorney Fees.                                                                                                    |                   |
| Note: Fees and costs are limit<br>the beneficiary should be enter<br>None<br>Attorney Fees What are<br>Attorney Fees                                                                                                    | red to what the benef<br>red. If nothing is entr<br>Attorney Fees?                                                                                                    | folary had to pay to a<br>ared, this request will                                                                                                    | attain his/her settlemen<br>be processed without                                                                                                    | r. Only these costs borne by<br>Attorney Fees.                                                                                                    |                   |
| Note: Fees and costs are limit<br>the beneficiary should be enter<br>None<br>Attorney Fees:<br>Attorney Fees:<br>Attorney Expenses:                                                                                                    | red to what the benefined. If nothing is enti-                                                                                                    | folary had to pay to a<br>ared, this request will<br>(0                                                                                                    | attain his/her settlemen<br>be processed without<br>100 - 999,999,999,000<br>100 - 999,999,999,000                                                                                                    | n. Only these costs borne by<br>Attorney Fees.                                                                                                    |                   |
| Note: Fees and costs are limit<br>the beneficiary should be area<br>None<br>Attorney Fees:<br>Attorney Fees:<br>Attorney Expenses:                                                                                                    | Actomery Fees?                                                                                                    | foliarly had to pay to a<br>read, this request will<br>(0<br>(0                                                                                                    | atain his/her settlemen<br>I be processed without<br>I DD - 990 990 990 990 DD<br>I DD - 990 990 990 DD                                                                                                    | n. Only these costs borne by<br>Attorney Fees.                                                                                                    |                   |
| Note: Fees and costs are limit<br>the beneficiary should be arts<br>None<br>Attorney Fees What are<br>Attorney Fees:<br>Attorney Expenses:<br>Attorney Fee Percentage                                                                                                    | Actomery Fees?                                                                                                    | foliarly had to pay to a<br>read, this request with<br>0<br>0<br>1<br>5                                                                                                    | atain his/her settlemen<br>  be processed without<br>  DD - 990, 990, 990, 990, DD<br>  DD - 990, 990, 990, 990, DD                                                                                                    | n. Only these costs borne by<br>Attorney Fees.                                                                                                    |                   |
| Note: Fees and coats are limit<br>the beneficiary should be enta<br>None<br>Attorney Fees:<br>Attorney Fees:<br>Attorney Expenses:<br>Attorney Fee Percentage<br>Fixed Percentage Option                                                                                                    | Atomay Fees?                                                                                                    | folary had to pay to a<br>red, this request will<br>(0<br>0<br>1<br>sentage Option?                                                                                                    | atain his her settlemen<br>I be processed without<br>1 DO - 999, 999, 999, 999, 00)<br>1 DO - 999, 999, 999, 999, 00)                                                                                                    | t. Only these costs borne by<br>Attorney Fees.                                                                                                    |                   |
| Note: Fees and coats are limit<br>the beneficiary should be ents<br>None<br>Attorney Fees:<br>Attorney Fees:<br>Attorney Expenses:<br>Attorney Fee Percentage<br>Fixed Percentage Option<br>Errolusions                                                                                                    | Atomay Fees?                                                                                                    | folary had to pay to a<br>red, this request will<br>(0<br>0<br>15<br>entage Option?                                                                                                    | atain his/her settlemen<br>I be processed without<br>1.00 - 999, 999, 999, 999, 00)<br>1.00 - 999, 999, 999, 999, 00)                                                                                                    | t. Only these costs borne by<br>Atomey Fees.                                                                                                    |                   |
| Note: Fees and coats are limit<br>the beneficiary should be ents<br>None<br>Attorney Fees:<br>Attorney Fees:<br>Attorney Fee Percentage<br>Fixed Percentage Option<br>Enclusions<br>MEDIPIP/Other<br>Exclusions:                                                                                                    | Adomey Fees?                                                                                                    | folary had to pay to a<br>red, this request will<br>(0<br>0<br>entage Option?<br>(0                                                                                                    | atain his/her settlemen<br>  be processed without<br>  DO - 996, 998, 998, 00<br>  DO - 996, 998, 998, 00<br>  DO - 999, 998, 998, 00                                                                                                    | t. Only these costs borne by<br>Attorney Fees.                                                                                                    |                   |
| Note: Fees and costs are limit<br>the beneficiary should be ents<br>None<br>Attorney Fees: What are:<br>Attorney Fees: Attorney Expenses:<br>Attorney Fee Percentage<br>Fixed Percentage Option<br>Errolusions<br>MED/PIP/Other<br>Exclusions:                                                                                                    | Atomay Fees?<br>What is Fixed Perco                                                                                                    | folary had to pay to a<br>red, this request will<br>(0<br>0<br>0<br>1<br>1<br>1<br>1<br>1<br>1<br>1<br>1<br>1<br>1<br>1<br>1<br>1<br>1<br>1<br>1                                                                                                    | attain his/her settlemen<br>  be processed without<br>  DD - 990, 990, 990, 999, 00)<br>  DD - 999, 999, 999, 999, 00)                                                                                                    | t. Only these costs borne by<br>Attorney Fees.                                                                                                    |                   |
| Note: Fees and costs are limit<br>the beneficiary should be ents<br>None<br>Attorney Fees: What are<br>Attorney Fees: Attorney Fees:<br>Attorney Fee Percentage<br>Fixed Percentage Option<br>Enclusions<br>MED/PIP/Other<br>Exclusions:                                                                                                    | Atomay Fees? Atomay Fees? What is Fixed Perce                                                                                                    | folary had to pay to a<br>red, this request will<br>(0<br>0<br>0<br>1<br>1<br>1<br>1<br>1<br>1<br>1<br>1<br>1<br>1<br>1<br>1<br>1<br>1<br>1<br>1                                                                                                    | attain his/her settlemen<br>  be processed without<br>  DD - 900,900,900,900 DD)<br>  DD - 900,900,900 DD)<br>  DD - 900,000,900 DD)<br>#                                                                                                    | t. Only these costs borne by<br>Attorney Fees.<br>What are Exclusions?                                                                                                    |                   |
| Note: Fees and costs are limit<br>the beneficiary should be ents<br>None<br>Attorney Fees: What are<br>Attorney Fees: Attorney Expenses:<br>Attorney Fee Percentage<br>Fixed Percentage Option<br>Errolusions<br>MED/PIP/Other<br>Exclusions:<br>I attest that the settlement<br>Official Settlement Documents<br>conditional commants made. In                                                                                          | Atomay Fees? Atomay Fees? What is Fixed Perce t Information provid tion (court document out document out atlantions.                                                                        | folary had to pay to a<br>red, this request will<br>(0<br>0<br>0<br>1<br>1<br>1<br>1<br>1<br>1<br>1<br>1<br>1<br>1<br>1<br>1<br>1<br>1<br>1<br>1                                                                                                    | atain his/her settleven<br>  be processed without<br>  DD - 990,990,990,990 DD)<br>  DD - 990,990,990 DD)<br>  DD - 990,990,990 DD)<br>  DD - 990,990,990 DD)<br>  LD - 990,990,990 DD)<br>  LD - 990,990,990 DD)<br>  LD - 990,990 S00 DD)                                                                                                    | t. Only these costs borne by<br>Attorney Fees.<br>What are Exclusions?                                                                                                    |                   |
| Note: Fees and costs are limit<br>the beneficiary should be ents<br>None<br>Attorney Fees: What are.<br>Attorney Fees: Attorney Fees:<br>Attorney Fee Percentage<br>Fixed Percentage Option<br>Enclusions<br>MED/PIP/Other<br>Exclusions:<br>I Lattest that the settlement<br>Dificial Settlement Documents<br>conditional payments made. In<br>supenses to be provided/upl                                                              | Adomay Fees?<br>Adomay Fees?<br>What is Foed Pero<br>t information provid<br>tion (court document<br>certain situations,<br>isaded.                                                         | folary had to pay to a<br>red, this request will<br>(0<br>0<br>0<br>15<br>entage Option?<br>(0<br>5<br>entage Option?<br>(0<br>5<br>fed above is correc<br>cts) is not required uni<br>CMS may require a                                                                               | atain his/her settlemen<br>I be processed without<br>I DD - 999,999,999,999 DD)<br>I DD - 999,999,999 DD)<br>I DD - 999,999,999 DD)<br>I DD - 999,999,999 DD)<br>I DD - 999,999,999 DD)<br>I DD - 999,999,999 DD)<br>I DD - 999,999,999 DD)<br>I DD - 999,999,999 DD)<br>I DD - 999,999,999 DD)<br>I DD - 999,999,999 DD)<br>I DD - 999,999,999 DD)                                                                                                    | t. Only these costs borne by<br>Attorney Fees.<br>What are Exclusions?<br>relatedness issues on<br>of attorney fees and                                                                                                    |                   |
| Note: Fees and costs are limit<br>the beneficiary should be enta<br>Attorney Fees: What are.<br>Attorney Fees: Attorney Fees: Attorney Fees:<br>Attorney Fee Percentage<br>Fixed Percentage Option<br>Enclusions<br>MED/PIP/Other<br>Exclusions:<br>I lattest that the settlemen<br>Official Settlement Documenta<br>conditional payments made. In<br>supenses to be provided upor                                                       | Atomay Fees?<br>Atomay Fees?<br>What is Food Pero<br>t information provid<br>tion (court document<br>certain situations,<br>leaded.                                                         | folary had to pay to a<br>red, this request will<br>(0<br>0<br>0<br>entage Option?<br>(0<br>fed above is correc<br>ts) is not required un<br>CMS may require a<br>ck here <u>Uptored Dec</u>                                                                                           | Itain hisher settemen<br>be processed without<br>00 - 000,000,000,000 00)<br>100 - 000,000,000,000 00)<br>100 - 000,000,000 000 00)<br>100 - 000,000,000 000 00)<br>1 at<br>less needed to resolve<br>detailed breakdown                                                                                                    | t. Only these costs borne by<br>Attorney Fees.<br>What are Exclusions?<br>relatedness issues on<br>of attorney fees and                                                                                                    |                   |
| Note: Fees and costs are limit<br>the beneficiary should be ents<br>None<br>Attorney Fees: What are,<br>Attorney Fees: Attorney Fees:<br>Attorney Fee Percentage<br>Fixed Percentage Option<br>Enclusions<br>MED/PIP/Other<br>Exclusions:<br>I attest that the settlemen<br>Dificial Settlement Documents<br>conditional payments made. In<br>represents to be provided/upl<br>To upload supporting docum                                | Atomay Fees?<br>Atomay Fees?<br>What is Foed Pero<br>t information provid<br>tion (court document<br>certain situations,<br>iseded.                                                         | foiary had to pay to a<br>red, this request will<br>(0)<br>(1)<br>(1)<br>(2)<br>(2)<br>(2)<br>(3)<br>(3)<br>(4)<br>(4)<br>(4)<br>(4)<br>(4)<br>(5)<br>(5)<br>(6)<br>(6)<br>(6)<br>(6)<br>(6)<br>(6)<br>(7)<br>(6)<br>(7)<br>(7)<br>(7)<br>(7)<br>(7)<br>(7)<br>(7)<br>(7)<br>(7)<br>(7 | attain his/her settlemen<br>I be processed without<br>I DD - 999, 999, 999, 999, 00)<br>I DD - 999, 999, 999, 999, 00)<br>I DD - 999, 999, 999, 00)<br>I DD - 999, 999, 999, 00)<br>I DD - 999, 999, 999, 00)<br>I DD - 999, 999, 999, 00)<br>I DD - 999, 999, 999, 00)<br>I DD - 999, 999, 999, 00)<br>I DD - 999, 999, 999, 00)<br>I DD - 999, 999, 999, 00)<br>I DD - 999, 999, 999, 000<br>I DD - 999, 999, 999, 000<br>I DD - 999, 999, 999, 000<br>I DD - 999, 999, 999, 000<br>I DD - 999, 999, 999, 000<br>I DD - 999, 999, 999, 000<br>I DD - 999, 999, 999, 000<br>I DD - 999, 999, 999, 000<br>I DD - 999, 999, 999, 999, 000<br>I DD - 999, 999, 999, 000<br>I DD - 999, 999, 999, 000<br>I DD - 999, 999, 999, 000<br>I DD - 999, 999, 999, 000<br>I DD - 999, 999, 999, 000<br>I DD - 999, 999, 000<br>I DD - 999, 999, 000<br>I DD - 999, 999, 000<br>I DD - 999, 999, 000<br>I DD - 999, 999, 000<br>I D - 999, 999, 000<br>I D - 999, 999, 000<br>I D - 999, 000<br>I D - 99 | It. Only these costs borne by<br>Attorney Fees.                                                                                                    |                   |
| Note: Fees and costs are limit<br>the beneficiary should be ents<br>None<br>Attorney Fees: What are,<br>Attorney Fees: Attorney Fees:<br>Attorney Fee Percentage<br>Fixed Percentage Option<br>Enclusions<br>MED/PIP/Other<br>Exclusions:<br>I attest that the settlemen<br>Oficial Settlement Documents<br>conditional payments made. In<br>expenses to be provided/upl<br>To upload supporting docum<br>Note: Please submit settlement | Adomey Fees?<br>Adomey Fees?<br>Adomey Fees?<br>What is Foed Pero<br>t information provid<br>tion (court document<br>nerration, please clivit<br>t related documental<br>the flas is Clu? 5 | foiary had to pay to a<br>red, this request will<br>(0)<br>(1)<br>(1)<br>(2)<br>(2)<br>(2)<br>(3)<br>(3)<br>(4)<br>(4)<br>(4)<br>(4)<br>(5)<br>(5)<br>(6)<br>(6)<br>(6)<br>(6)<br>(6)<br>(6)<br>(7)<br>(7)<br>(7)<br>(7)<br>(7)<br>(7)<br>(7)<br>(7)<br>(7)<br>(7                      | attain his/her settlemen<br>I be processed without<br>I DD - 999, 999, 999, 999, 00)<br>I DD - 999, 999, 999, 00)<br>I DD - 999, 999, 999, 00)<br>I DD - 999, 999, 999, 00)<br>I DD - 999, 999, 999, 00)<br>I DD - 999, 999, 999, 00)<br>I DD - 999, 999, 999, 00)<br>I DD - 999, 999, 999, 00)<br>I DD - 999, 999, 999, 00)<br>I DD - 999, 999, 999, 00)<br>I DD - 999, 999, 999, 00)<br>I DD - 999, 999, 999, 000<br>I DD - 999, 999, 999, 000<br>I DD - 999, 999, 999, 000<br>I DD - 999, 999, 999, 000<br>I DD - 999, 999, 999, 000<br>I DD - 999, 999, 999, 000<br>I DD - 999, 999, 999, 000<br>I DD - 999, 999, 999, 000<br>I DD - 999, 999, 999, 999, 000<br>I DD - 999, 999, 999, 000<br>I DD - 999, 999, 999, 000<br>I DD - 999, 999, 999, 000<br>I DD - 999, 999, 999, 000<br>I DD - 999, 999, 999, 000<br>I DD - 999, 999, 000<br>I DD - 999, 999, 000<br>I D - 999, 999, 000<br>I D - 999, 999, 000<br>I D - 999, 999, 000<br>I D - 999, 999, 000<br>I D - 999, 000<br>I D - 999, | It. Only these costs borne by<br>Attorney Fees.                                                                                                    |                   |

12/18/2018

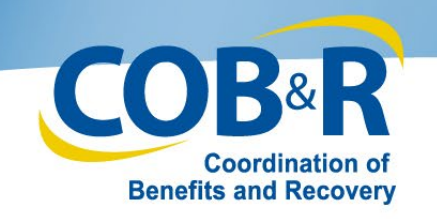

# Settlement Information Page (2)

| *Injury Type:<br>Note : If this case is in the Fin<br>Injury, CMS reserves the right<br>alleged injury resulting from ex-<br>the Final Conditional Payment<br>© Traumatic Injury (e.g. Slip a<br>© Non-Physical Trauma-Base<br>substance.) | nal Conditional Payment Process and the Injury Type selected is<br>t to amend or modify the Final Conditional Payment Amount if a<br>exposure, implantation, or ingestion of a substance are later ider<br>t Amount.<br>and Fall or Auto Accident)<br>ed Injury (e.g. Alleged injury resulting from exposure, implantati | s Non-Physical Trauma-Based<br>additional claims related to the<br>ntified and were not included in<br>ion, or ingestion of a  |
|----------------------------------------------------------------------------------------------------|----------------------------------------------------------------------------------------------------|----------------------------------------------------------------------------------------------------|
| *Settlement Amount:<br>*Settlement Date:<br>Settlement Details                                                                                                    | (0.00 - 999,999,999.00)                                                                                                    | Enter the following<br>required data:<br>• Injury Type<br>• Settlement Amount<br>• Settlement Date<br>• All Settlement Details |

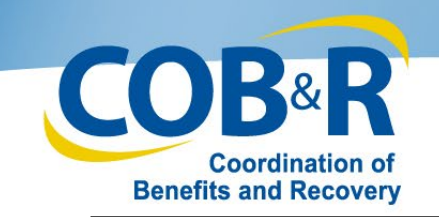

# Settlement Information Page (3)

| Please choose one of the following options:                                                             |                                                                                                    |
|----------------------------------------------------------------------------------------------------|----------------------------------------------------------------------------------------------------|
| Note: Fees and costs are limited to what the ben<br>the beneficiary should be entered. If nothing is en | eficiary had to pay to attain his/her settlement. Only those costs borne by<br>ttered, this request will be processed without Attorney Fees. |
| None     Attorney Fees What are Attorney Fees?                                                          |                                                                                                    |
| Attorney Fees:                                                                                          | (0.00 - 999,999,999.00)                                                                                                    |
| Attorney Expenses:                                                                                      | (0.00 - 999,999,999.00)                                                                                                    |
| C Attorney Fee Percentage:                                                                              | 5                                                                                                    |
| C Fixed Percentage Option What is Fixed Per                                                             | roentage Option?                                                                                                    |
| Exclusions                                                                                              |                                                                                                    |
| MED/PIP/Other                                                                                           | (0.00 - 999,999,999.00) What are Exclusions?                                                                                                 |
| -                                                                                                    | //                                                                                                    |
| To upload supporting documenation, please c                                                             | lick here Upload Documentation                                                                                                    |
| Note: Please submit settlement related document                                                         | ation only. Any other documents submitted will not be reviewed.                                                                              |
| Selecting Continue will submit the files to CMS. S<br>not be submitted toCMS.                           | Selecting Cancel will return you to the Case Information page, the files will                                                                |
| Continue 🔉 Cancel 🔀                                                                                     |                                                                                                    |
|                                                                                                    |                                                                                                    |
|                                                                                                    |                                                                                                    |
| Note: This does not ap                                                                                  | ply to insurers as they are not to                                                                                                    |
| Note: This does not appreself-report for a settlen                                                      | ply to insurers as they are not to                                                                                                    |

- The bottom portion of the Settlement page will allow you to attest that the settlement information is correct if settlement information is uploaded on the same day as the lead submission,
- A Conditional Payment Notice (CPN) will be systematically generated after the claims history has been retrieved and claims filtering has been completed, otherwise a Conditional Payment Letter (CPL) will be generated.
- The user can add supporting documentation. Select the upload documentation link to add documents.

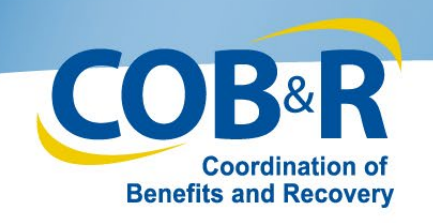

# Notice of Settlement Documentation Upload Page

| lotice of                            | Settlement Doc                                 | umentation l             | Jpload                 | Dert Dia sage             | Quick Help     |
|--------------------------------------|------------------------------------------------|--------------------------|------------------------|---------------------------|----------------|
| ease click brows                     | e to find the document.                        |                          |                        |                           | Help about thi |
| e document mu                        | st be in .POF format and the                   | size limit is 40 MB (me  | pabyte) per documen    | t for attachments.        |                |
| lecting Continue<br>currents will no | e will upload the documents.<br>I be uploaded. | Selecting Cancel will re | etum you to the Settle | ment information page and |                |
|                                      |                                                |                          | Browse.                |                           |                |
|                                      |                                                |                          | Browse                 |                           |                |
|                                      |                                                |                          | Bernard                |                           |                |
|                                      |                                                |                          | Browse.                |                           |                |
| Continue                             | Cancel                                         |                          | Browse                 |                           |                |
| Continue                             | Cancel 💶                                       |                          | Browse.                |                           |                |
| Continue                             | Cancel                                         |                          | Browse                 |                           |                |
| Continue D                           | Cancel                                         |                          | Browse                 |                           |                |
| Continue S                           | Cancel                                         |                          | Browse                 |                           |                |
| Continue                             | Cancel                                         |                          | Browse                 |                           |                |
| Continue D                           | Cancel                                         |                          | Browse                 |                           |                |
| Continue 3                           | Cancel                                         |                          | Browse                 |                           |                |
| Continue D                           | Cancel                                         |                          | Browse                 |                           |                |
| Continue D                           | Cancel                                         |                          | Browse                 |                           |                |
| Continue D                           | Cancel                                         |                          | Browse                 |                           |                |
| Continue                             | Cancel                                         |                          | Browse                 |                           |                |

#### File Requirements:

- The file format must be Adobe Acrobat (.PDF).
- The file must be virus free.
- The file size must be less than or equal to 40 MB (megabytes) in size.
- The filename (naming convention) must only include the following valid characters: alphanumeric (any letter: A-Z, a-z; any number 0-9), and any of the following special characters: hyphen, period and underscore.
- The filename does not include spaces.

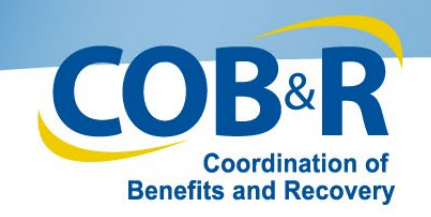

# Settlement Information Page (4)

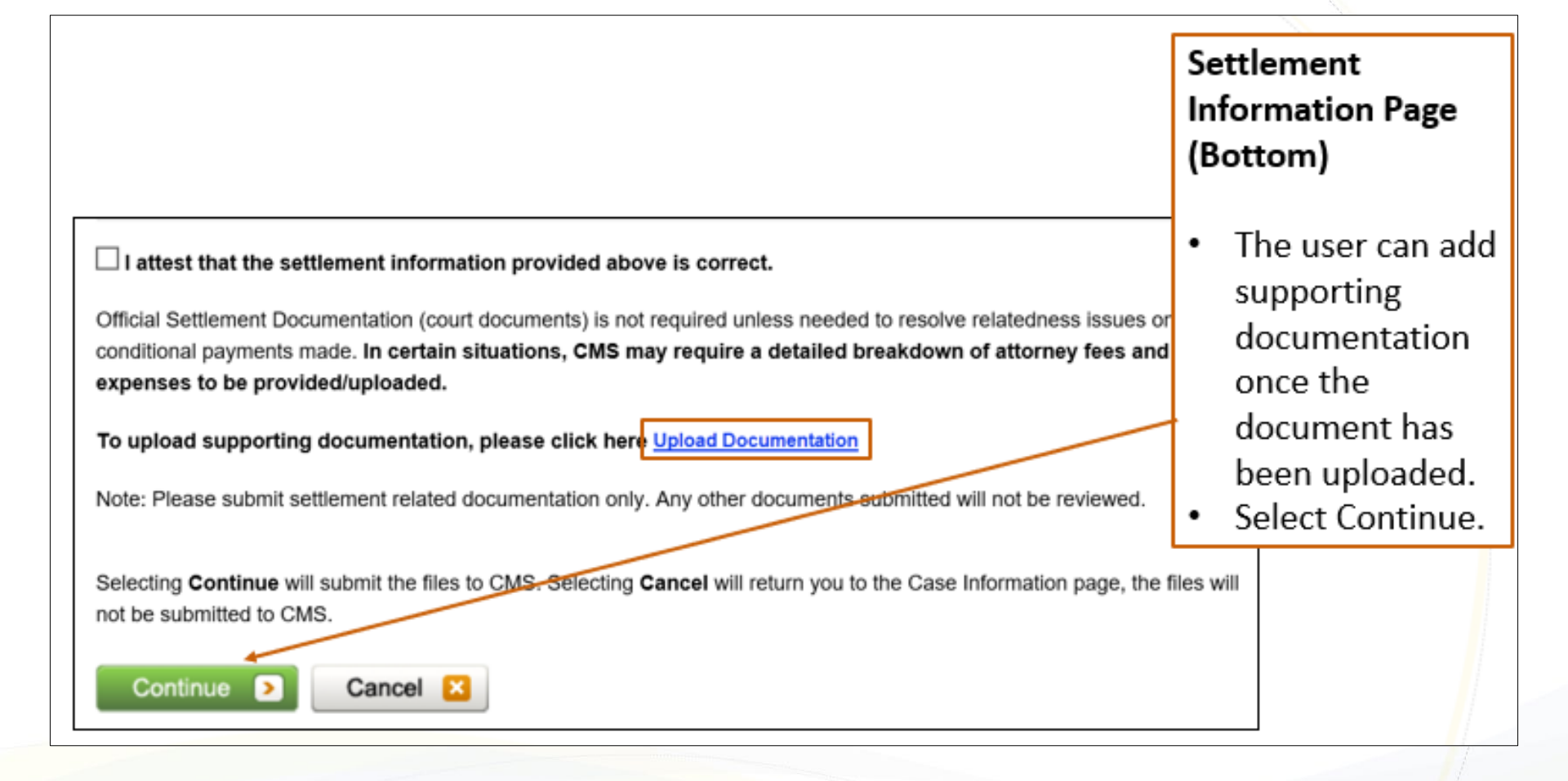

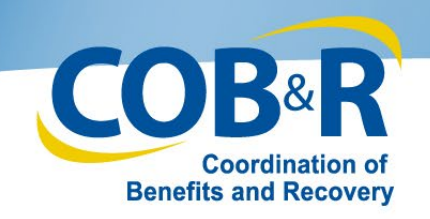

#### Notice of Settlement Confirmation

| Home                                                                         | About This Sile                                                           | CMS Links                | How To                   | Reference Materials |   | Contact Us                                                                                | Logoff                                                                                                   |
|------------------------------------------------------------------------------|---------------------------------------------------------------------------|--------------------------|--------------------------|---------------------|---|-------------------------------------------------------------------------------------------|----------------------------------------------------------------------------------------------------|
| Notice of S<br>Case ID: 20183 450<br>Beneficiary Last N                      |                                                                           | nfirmation<br>Medicare   | ID:                      | Dista da            | • | Quick Help<br>Help About T                                                                | his Page                                                                                                 |
| Beneficiary Last N<br>You have successfu<br>Click Continue to re<br>Continue | ame: LONG<br>By submitted the Notice of S<br>durn to the Case Information | lettlement documentation | for the case listed abov | PB.                 | • | The Not<br>Settlem<br>Confirm<br>appears<br>print thi<br>clicking<br>page lin<br>right-ha | ice of<br>ent<br>ation page<br>. You can<br>is page by<br>the Print this<br>k in the upper<br>nd corner. |
|                                                                              |                                                                           |                          |                          |                     |   | click Co<br>return t<br>Informa                                                           | ntinue to<br>o the Case<br>tion Page.                                                                    |

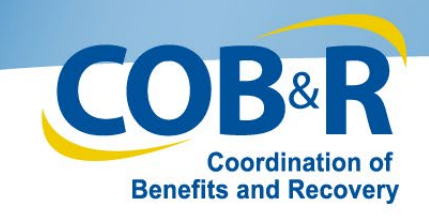

## Case Information Page (2)

٠

| Case Drive 1995 20153 45000 00000     Case Driv: 20153 45000 00000     Case Driv: 20153 45000 00000     Case Driv: 20153 45000 00000     Case Driv: 20163 45000 00000     Case Driv: 20163 45000 00000     Case Driv: 20163 45000 00000     Case Driv: 20163 45000 00000     Case Driv: 20163 45000 00000     Case Driv: 20163 45000 00000     Case Driv: 20163 45000     Case Driv: 20163 45000     Case Driv: 20163     Conditional Payment Notice Amount: 2016     Conditional Payment Notice Response Due Date:     Conditional Payment Notice Response Due Date:     Conditional Payment Notice Response Date Date:     Conditional Payment Notice Response Date Date:     Conditi | Logoff     | nlact Us                       | Contac                           | Reference Materials                                                                                 | How To                                                       | MS Links               | his Sille                                               | About TI                                                                                  | Home                                                                           |
|----------------------------------------------------------------------------------------------------|------------|--------------------------------|----------------------------------|----------------------------------------------------------------------------------------------------|--------------------------------------------------------------|------------------------|---------------------------------------------------------|-------------------------------------------------------------------------------------------|--------------------------------------------------------------------------------|
| Case ID: 20183 45000 00000<br>Case Type: Liability       Beneficiary DOB: 03/28/1145<br>Beneficiary CoB: 03/28/1145<br>Beneficiary Last Name: LONO         Date of Incident: 10/10/2010<br>Industry Date of Incident: 10/10/2010<br>Industry Date of Incident: 10/10/2010       Authorization Level: Deneficiary Proof of Representation<br>Authorization Status: Verified         Payment Information       Image: Conditional Payment Autorization Payment Notice Amount:<br>"Current Conditional Payment Amount: 50:00<br>"Net: Class are refrired Cably This amount is current as of 12/110216.       Conditional Payment Notice Amount:<br>Conditional Payment Notice Response Due Date:         Demand Letter Mail Date:<br>Demand Letter Mail Date:<br>Demand Amount:       If the option is disabled it may not be available for the case at this to<br>"View / Request Authorizations         IP Request an update to the conditional payment amount: What is this?       Image: What is this?         IP Request an update to the conditional payment enter: What is this?       Image: What is this?         IP Request an an electoric conditional payment letter with Current Conditional Payment Amount What is this?                                                                                                    | About This | pe Quick Help : Help /<br>Page | Print this page                  | <b>3</b>                                                                                            |                                                              | ]                      | matior                                                  | e Infor                                                                                   | Case                                                                           |
| Payment Information         Rights and Responsibilities Letter Mail Date:         Conditional Payment Letter Mail Date: NIA       Conditional Payment Notice Amount:         *Current Conditional Payment Amount: \$0.00       Conditional Payment Notice Amount:         *Unrent Conditional Payment Amount: \$0.00       Conditional Payment Notice Mail Date:         *Use: Cases are retrieved daily. This amount is current as of 12/11/2018.       Conditional Payment Notice Response Due Date:         Demand Letter Mail Date:       Conditional Payment Notice Response Due Date:         Demand Letter Mail Date:       Conditional Payment Notice Response Due Date:         Demand Letter Mail Date:       Conditional Payment Notice Response Due Date:         Demand Letter Mail Date:       Conditional Payment Notice Response Due Date:         Demand Amount:       Demand Amount:         View / Request Authorizations       Conditional Payment Amount:         @ Neguest Authorizations       Conditional Payment Amount:         @ Request an electoric conditional payment letter with Current Conditional Payment Amount:       What is this?         @ Request an anied copy of the conditional payment letter:       What is this?                                                                                                    |            | presentation                   | Proof of Repre                   | ID:<br>y DOB: 03/28/1946<br>y Last Name: LONO<br>tion Level: Beneficiary P<br>tion Status: Verified | Medicare<br>Beneficia<br>Beneficia<br>Authoriza<br>Authoriza | 2                      | 9<br>It What is this?<br>So What is t                   | 0183 45090 0000<br>Liability<br>s; In Developmen<br>ident: 10/10/2010<br>ate of Incident: | Case ID: 201<br>Case Type: L<br>Case Status:<br>Date of Incid<br>Industry Date |
| Rights and Responsibilities Letter Mail Date:         Conditional Payment Letter Mail Date:         "Current Conditional Payment Amount: 50:00         "Current Conditional Payment Amount: 50:00         "Note: Conditional Payment Notice Amount:         "Conditional Payment Notice Mail Date:         "Note: Conditional Payment Notice Response Due Date:         Demand Letter Mail Date:         Demand Letter Mail Date:         Demand Amount:                                                                                                    |            |                                |                                  |                                                                                                    |                                                              |                        |                                                         | t Information                                                                             | Payment in                                                                     |
| Conditional Payment Letter Mail Date: NA Conditional Payment Notice Amount:  Current Conditional Payment Amount: 50:00 Conditional Payment Notice Mail Date:  Note: Claims are retrieved daily. This amount is current as of 12/11/2018.  Demand Letter Mail Date: Demand Amount:  Please select an action from the following list, if the option is disabled it may not be available for the case at this ti  View / Request Authorizations  Request an update to the conditional payment letter with Current Conditional Payment Amount.  Request an electronic conditional payment letter with Current Conditional Payment Amount.  Request an electronic conditional payment letter.  Request a mailed copy of the conditional payment letter.  What is this?  Request a mailed copy of the conditional payment letter.  What is this?                                                                                                    |            |                                |                                  |                                                                                                    |                                                              |                        | Letter Mail Date                                        | Responsibilities                                                                          | Rights and R                                                                   |
| Please select an action from the following list, if the option is disabled it may not be available for the case at this ti  View / Request Authorizations  Request an update to the conditional payment amount. What is this?  Request an electronic conditional payment letter with Current Conditional Payment Amount. What is this?  Request a mailed copy of the conditional payment letter. What is this?                                                                                                    |            | • Date:                        | ount:<br>I Date:<br>ponse Due Da | al Payment Notice Amo<br>al Payment Notice Mail I<br>al Payment Notice Resp                         | Condition<br>Condition<br>Condition                          | rae of 12110018.       | Mail Date: NA<br>ent Amount: \$0.0<br>This amount is ou | I Payment Letter<br>onditional Payme<br>s are retrieved daily                             | Conditional I<br>*Current Con<br>*Note: Claims (                               |
| Please select an action from the following list, if the option is disabled it may not be available for the case at this ti  View / Request Authorizations  Request an update to the conditional payment amount. What is this?  Request an electronic conditional payment letter with Current Conditional Payment Amount. What is this?  Request a mailed copy of the conditional payment letter. What is this?                                                                                                    |            |                                |                                  |                                                                                                    |                                                              |                        |                                                         | mount:                                                                                    | Demand Ame                                                                     |
| View / Request Authorizations     Request an update to the conditional payment amount. What is this?     Request an electronic conditional payment letter with Current Conditional Payment Amount. What is this?     Request a mailed copy of the conditional payment letter. What is this?                                                                                                    | me:        | or the case at this tir        | ailable for th                   | led it may not be ava                                                                               | ption is disab                                               | lowing list, if the o  | tion from the                                           | se select an ac                                                                           | Please                                                                         |
| Request an update to the conditional payment amount. What is this?     Request an electronic conditional payment letter with Current Conditional Payment Amount. What is this?     Request a mailed copy of the conditional payment letter. What is this?                                                                                                    |            |                                |                                  |                                                                                                    |                                                              |                        | ations                                                  | Request Authoriz                                                                          | ©View / Re                                                                     |
| Request an electronic conditional payment letter with Current Conditional Payment Amount What is this?     Request a mailed copy of the conditional payment letter What is this?                                                                                                    |            |                                |                                  |                                                                                                    | ?                                                            | amount What is this    | conditional paym                                        | st an update to the                                                                       | C Request                                                                      |
| Request a mailed copy of the conditional payment letter What is this?                                                                                                    |            |                                |                                  | ount What is this?                                                                                  | ional Payment Ar                                             | ler with Current Condi | ndtional payment                                        | st an electronic co                                                                       | @ Request                                                                      |
|                                                                                                    |            |                                |                                  |                                                                                                    | is?                                                          | nent letter What is th | f the conditional p                                     | st a mailed copy o                                                                        | C Request                                                                      |
| C Begin Final Conditional Payment Process and Provide 120 Days' Notice of Anticipated Settlement What is this?                                                                                                    |            |                                | is?                              | Settlement What is this                                                                             | tice of Anticipate                                           | Provide 120 Days' No   | ayment Process                                          | Final Conditional P                                                                       | C Begin Fin                                                                    |
| View / Dispute Claims Listing What is this?                                                                                                    |            |                                |                                  |                                                                                                    |                                                              |                        | ting What is thi                                        | Dispute Claims Lis                                                                        |                                                                                |

The user can continue to view or make requests on their case or they can select Cancel to return to the Welcome Page.

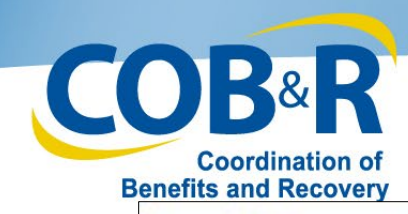

#### Welcome Page

| Home                                                                                                    | About This Site                                                 | CMS Links                                 | How To                  | Reference Materials          | Contact Us                                           | Logoff                         |
|----------------------------------------------------------------------------------------------------|-----------------------------------------------------------------|-------------------------------------------|-------------------------|------------------------------|------------------------------------------------------|--------------------------------|
| Welcome!                                                                                                    |                                                                 |                                           |                         |                              | Quick Help                                           |                                |
| Account: 31295                                                                                                    | MFA PLOG UPDATE TEST                                            | r                                         |                         |                              | Help About This                                      | Page                           |
| The Medicare Seco<br>information to assis                                                                                                    | ondary Payer Recovery Porta<br>it in resolving Medicare's rec   | al provides a quick and e<br>overy claim. | flicient way to request | case information and provide |                                                      |                                |
| With the use of this                                                                                                    | portal, you may submit a va                                     | lid authorization, reques                 | t an update to the con  | ditional payment amount,     | Account Sett                                         | ings                           |
| submit settlement in<br>You may view the a                                                                                                    | nformation and dispute claim<br>account activity by clicking th | is.<br>ie appropriate link under          | the Account Settings.   |                              | Update Account<br>Designee Mainte<br>View Account Ac | Information<br>mance<br>tivity |
| To request information to the second second se | tion regarding a case you ha                                    | ive not already associate                 | d to your account, clic | k the Request Case Access    |                                                      |                                |
| To see cases that y                                                                                                    | you have previously associat                                    | ed to your account, click                 | the Case Listing link   | selow.                       |                                                      |                                |
| To submit a case, o                                                                                                    | lick the Report A Case link t                                   | below.                                    |                         |                              |                                                      |                                |
| Note: You will not t                                                                                                    | be able to use the links below                                  | w until your Profile Repor                | rt has been returned.   |                              |                                                      |                                |
| Request Case Acce                                                                                                    | ess                                                             |                                           |                         |                              |                                                      |                                |
| Case Listing                                                                                                    |                                                                 |                                           |                         |                              |                                                      |                                |
| Report A Case                                                                                                    |                                                                 |                                           |                         |                              |                                                      |                                |
|                                                                                                    |                                                                 |                                           |                         |                              |                                                      |                                |
|                                                                                                    |                                                                 |                                           |                         |                              |                                                      |                                |
|                                                                                                    |                                                                 | Privacy Po                                | licy   User Agreemer    | t   Adobe Acrobat            |                                                      |                                |
|                                                                                                    |                                                                 |                                           |                         |                              |                                                      |                                |

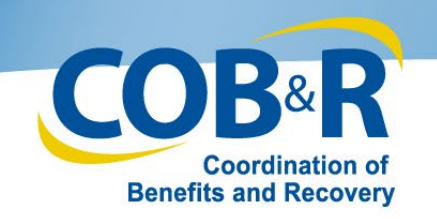

### **Case Submission Information**

#### MSPRP users should to be aware that:

- The Conditional Payment Letter (CPL) will automatically be mailed to the beneficiary and all authorized parties after the claim's retrieval process has completed. This letter provides information on items or services that Medicare paid conditionally which have been identified as being related to the submitted case.
- To ensure receipt of this letter, authorization must be on file for all parties except the beneficiary. Click Provide Authorization to submit this information.
- If a settlement has been reached for the submitted case, a Conditional Payment Notice (CPN) will be mailed instead of the CPL if settlement information is provided at this time.
- To upload settlement information, authorization must be on file for all parties except the beneficiary.

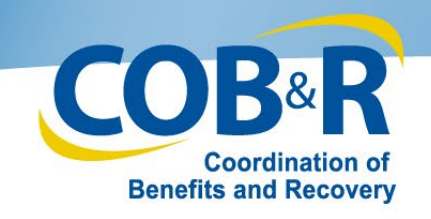

# Self-Reporting as a Beneficiary

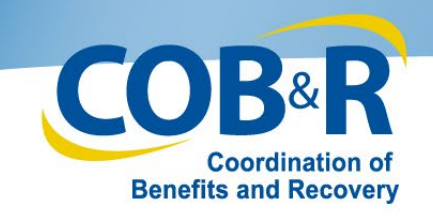

# MSPRP Report A Case Link (2)

| Home                                         | About This Site                                             | CMS Links                                 | How To                   | Reference Materials          | Contact Us           | Logoff                          |
|----------------------------------------------|-------------------------------------------------------------|-------------------------------------------|--------------------------|------------------------------|----------------------|---------------------------------|
| Welcome!                                     |                                                             |                                           |                          |                              | Quick                | Help                            |
| Account: 31295                               | MFA PLOG UPDATE TEST                                        | r                                         |                          |                              | Help Abo             | out This Page                   |
| The Medicare Seco<br>nformation to assis     | ndary Payer Recovery Ports<br>t in resolving Medicare's rec | al provides a quick and e<br>overy claim. | efficient way to reques  | case information and provide |                      |                                 |
| With the use of this<br>submit settlement in | portal, you may submit a va<br>nformation and dispute claim | ilid authorization, reques                | an update to the con     | ditional payment amount,     | Accourt<br>Update /  | Account Information             |
| You may view the a                           | account activity by clicking th                             | e appropriate link under                  | the Account Settings.    |                              | Designer<br>View Acc | e Maintenance<br>count Activity |
| To request informat<br>ink below.            | tion regarding a case you ha                                | ive not already associate                 | ed to your account, clic | k the Request Case Access    |                      |                                 |
| To see cases that y                          | ou have previously associat                                 | led to your account, click                | the Case Listing link    | below.                       |                      | The MSPRP user                  |
| Note: You will not b                         | be able to use the links below                              | v until your Profile Repo                 | rt has been returned.    |                              |                      | will click the                  |
| Request Case Acce                            | 155                                                         |                                           |                          |                              |                      | Report A Case                   |
| Case Listing                                 |                                                             |                                           |                          |                              |                      | case submission                 |
| Report A Case                                |                                                             |                                           |                          |                              |                      | process.                        |
|                                              |                                                             |                                           |                          |                              | L.                   |                                 |
|                                              |                                                             | Privacy Po                                | blicy   User Agreemer    | t   Adobe Acrobat            |                      |                                 |
| 18/2018                                      |                                                             |                                           |                          |                              |                      |                                 |

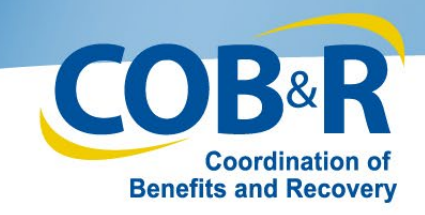

#### MSPRP Case Creation (Beneficiary)

| Home                                                                                                    | About This Site                                                                                                    | CMS Links                                                                                                    | How To                                                                                                    | Reference Materials                                                                                                    | Contact Us      | Sign of |
|----------------------------------------------------------------------------------------------------|----------------------------------------------------------------------------------------------------|----------------------------------------------------------------------------------------------------|----------------------------------------------------------------------------------------------------|----------------------------------------------------------------------------------------------------|-----------------|---------|
| Case Crea                                                                                                    | tion                                                                                                    |                                                                                                    |                                                                                                    |                                                                                                    | Quick Help      |         |
| Enter data related to<br>that the data meets t<br>letter will be generate                                                               | the accident/incident. Thi<br>he criteria for creating a c<br>ed and mailed.                                                                                                    | s information will be valid<br>ase. Once the case is sur                                                                                                    | ated to ensure the ca<br>ccessfully submitted, t                                                                                 | e does not already exist and<br>he Rights and Responsibilities                                                                                          | Help About This | Page    |
| Click Continue to pro                                                                                                    | ceed. Click Cancel to retu                                                                                                    | m to the Welcome page                                                                                                    | without submitting the                                                                                                    | new case.                                                                                                    |                 |         |
| An asterisk(*) indical                                                                                                    | es a required field.                                                                                                    |                                                                                                    |                                                                                                    |                                                                                                    |                 |         |
| "Beneficiary's Medi                                                                                                    | care ID:                                                                                                    |                                                                                                    |                                                                                                    |                                                                                                    |                 |         |
| "Beneficiary's Last                                                                                                    | Name: Smith                                                                                                    |                                                                                                    |                                                                                                    |                                                                                                    |                 |         |
| "Beneficiary's Date                                                                                                    | of Birth: 02/15                                                                                                    | / 1940                                                                                                    |                                                                                                    |                                                                                                    |                 |         |
| Date of Accident In                                                                                                    | cident:                                                                                                    |                                                                                                    | MMODICCYY)                                                                                                    |                                                                                                    |                 |         |
| Insurance Type:                                                                                                    |                                                                                                    |                                                                                                    |                                                                                                    |                                                                                                    |                 |         |
| CLiability (including<br>negligence, inapprop<br>but is not limited to, t<br>Malpractice liability in                                   | self-insurance) - coverag<br>riate action, or inaction th<br>he following: Homeowner<br>surance, Uninsured moto                                                                 | e that protects the policy<br>at results in bodily injury<br>if liability insurance, Auto<br>rist liability insurance, an                                                | holder or self-insured<br>or damage to property<br>mobile kability insurar<br>d Underinsured motor                               | entity against claims based on<br>. Liability insurance includes,<br>ice, Product liability insurance,<br>ist liability insurance.                      |                 |         |
| ONo-Fault - insuran<br>accident, regardless<br>insurance policies, H<br>Injury Protection/Med                                           | ce that pays for health ca<br>of who is at fault for causi<br>omeowners' insurance po<br>scal Expense Coverage.                                                                 | re services resulting from<br>ng the accident. No-fault<br>licies, Commercial insura                                                                                     | injury to an individua<br>insurance may be fou<br>nce plans, Medical P                                                           | or damage to property in an<br>nd as part of Automobile<br>syments Coverage/Personal                                                                    |                 |         |
| Workers* Comper<br>commonwealths, ten<br>for work-related injur<br>funded by such empi<br>a work-related injury<br>on the job. Most emp | esation - law or plan mea<br>itories and possessions o<br>les and/or illnesses. The t<br>oyer directly or indirectly o<br>or illness. Workers' comp<br>koyees are covered under | ns a law or program adm<br>(the United States) or the<br>erm includes a similar co<br>through an insurer, to pro<br>ensation is a law or plan t<br>workers' Compensation | nistered by a state (d<br>c United States to pro<br>mpensation plan esta<br>vide compensation to<br>hat compensates em<br>plans. | efined to include<br>vide compensation to workers<br>blished by an employer that is<br>a worker of such employer for<br>ployees who get sick or injured |                 |         |
| Continue 👂                                                                                                    | Cancel                                                                                                    |                                                                                                    |                                                                                                    |                                                                                                    |                 |         |
| Developer Note: Clic                                                                                                    | k here to continue in cas                                                                                                    | e there is an existing cas                                                                                                    | for the information p                                                                                                    | rovided in this page.                                                                                                    |                 |         |

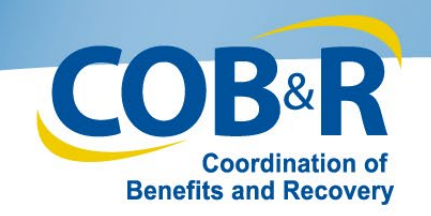

# **MSPRP** Case Creation

| *Beneficiary's Medicare ID:   |                |             |
|-------------------------------|----------------|-------------|
| *Beneficiary's Last Name:     | Smith          |             |
| *Beneficiary's Date of Birth: | 02 / 15 / 1940 |             |
| *Date of Accident/Incident:   |                | •From the o |

"Insurance Type:

OLiability (including self-insurance) - coverage that protects the policyholder or self-insured entity against claims bat negligence, inappropriate action, or inaction that results in bodily injury or damage to property. Liability insurance inclubut is not limited to, the following: Homeowners' liability insurance, Automobile liability insurance, Product liability insu Malpractice liability insurance, Uninsured motorist liability insurance, and Underinsured motorist liability insurance.

ONo-Fault - insurance that pays for health care services resulting from injury to an individual or damage to property i accident, regardless of who is at fault for causing the accident. No-fault insurance may be found as part of: Automobil insurance policies, Homeowners' insurance policies, Commercial insurance plans, Medical Payments Coverage/Pers/ Injury Protection/Medical Expense Coverage.

OWorkers' Compensation - law or plan means a law or program administered by a state (defined to include commonwealths, territories and possessions of the United States) or the United States to provide compensation to we for work-related injuries and/or illnesses. The term includes a similar compensation plan established by an employer t funded by such employer directly or indirectly through an insurer, to provide compensation to a worker of such employ a work-related injury or illness. Workers' compensation is a law or plan that compensates employees who get sick or i on the job. Most employees are covered under workers' Compensation plans.

•From the case creation page, the date related to the accident/incident field should be entered.

•This information will be validated to ensure the case does not already exist and that the data meets the criteria for creating a case.

•Once the case is successfully submitted, the Rights and Responsibilities letter will be generated and mailed.

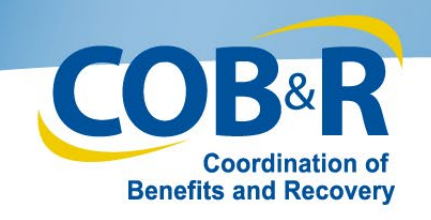

# MSPRP Case Found (2)

| Case Found Beneficiary Medicare ID: *****6789                                                                                                    | Beneficiary Last Name:                     | Print this page           | Quick Help<br>Help About This Page | <ul> <li>If the case entered is<br/>located in the system, the<br/>Case Found page will appear<br/>with the cases associated to<br/>your account.</li> </ul>                                                                                                  |
|----------------------------------------------------------------------------------------------------|--------------------------------------------|---------------------------|------------------------------------|----------------------------------------------------------------------------------------------------|
| The case you reported already exists in the system. Clic<br>case. Click Continue to return to the Welcome Page.<br>Case ID<br>201117409000150<br>201117409000151<br>201117409000153<br>Continue | ck the Case ID to access the Case Informat | ion page for the selected |                                    | <ul> <li>The Case ID links displayed<br/>on the Case Found page shall<br/>redirect the user to the<br/>existing Case Information<br/>where they will be able to<br/>access and manage the<br/>existing case based on their<br/>level of authority.</li> </ul> |

| Case                           | Creation Cont                                                                                                    | nued         |                              |        |               |                  | Outet Hele - Hele Atr      |
|--------------------------------|----------------------------------------------------------------------------------------------------|--------------|------------------------------|--------|---------------|------------------|----------------------------|
| Cu30 C                         | outon cont                                                                                                    | nuou         |                              |        |               | Print this       | page QUICK Help : Help Abo |
| Beneficiary M<br>Date of Accid | Medicare ID:                                                                                                    | Ben          | eficiary Last<br>rance Type: | Name:  | No-fault Auto | Beneficiary Date | e of Birth:                |
| DY Core C                      | The second second second second second second second second second second second second second second second se                                                                                                    | DY Code (    | and a                        |        |               |                  |                            |
| DX Code S                      | search   Injury Catego                                                                                                    | ry DX Code s | search                       | 0.00   | 0.00          |                  |                            |
|                                | and the second states and the second second se |              | DX Ind:                      | UICD-9 | UCD-10        | Add DX Code      | Total Codes Selecter       |

Privacy Policy | User Agreement | Adobe Acrobat

12/18/2018

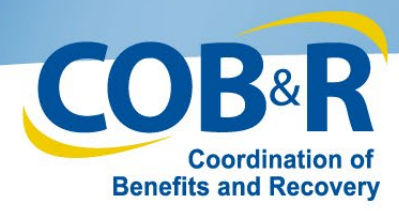

#### MSPRP Case Creation Continued (5)

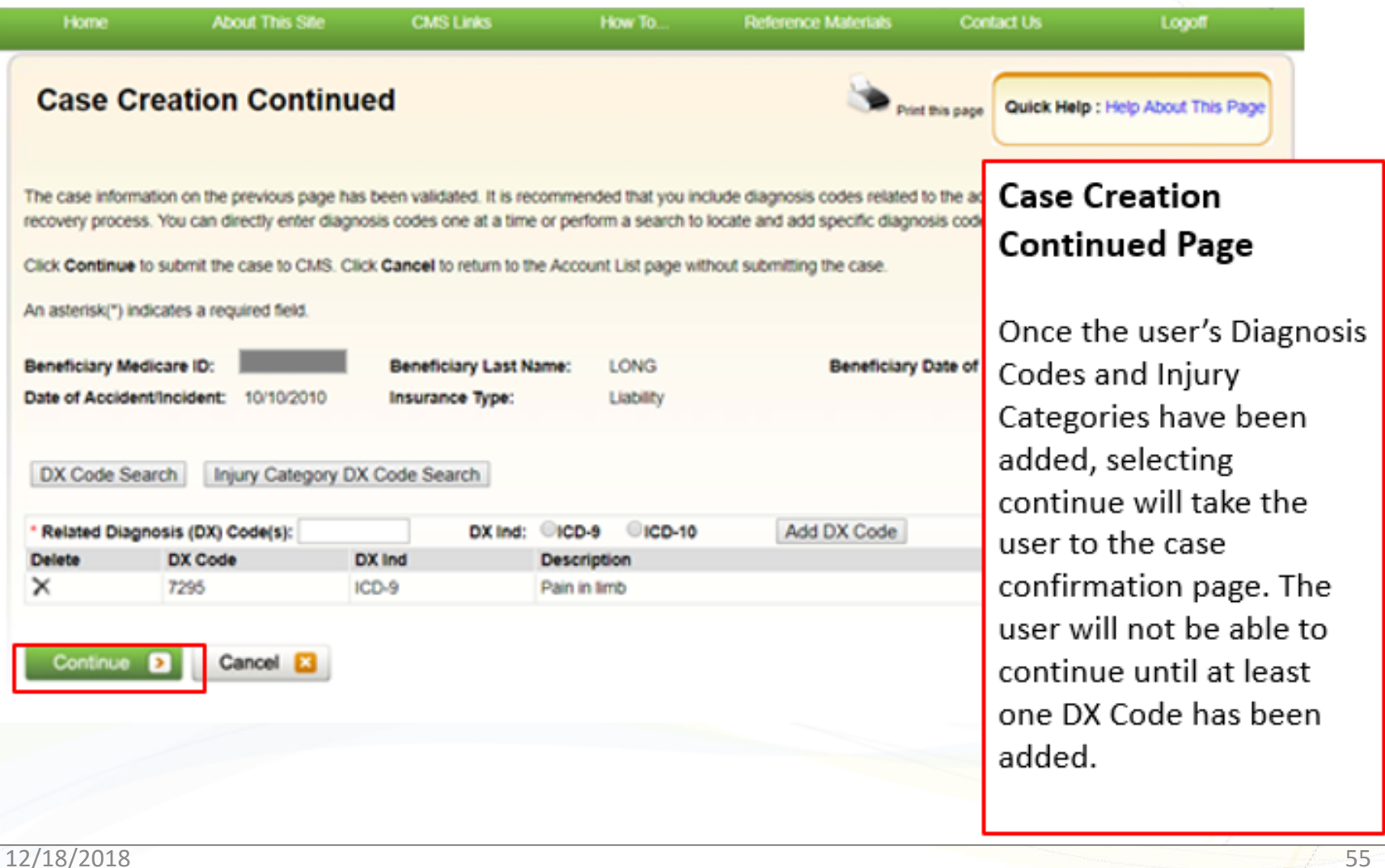

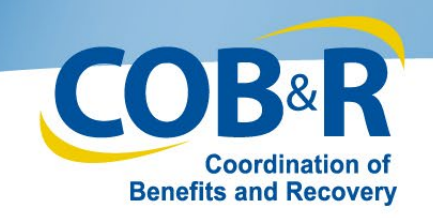

#### Case Submission Confirmation (5)

| About This Site     CMS Links     How To     Reference Materials     Contact Us       Case Submission Confirmation                                                                                                    | Quick Help<br>Help About This Page                                                                                                    |
|----------------------------------------------------------------------------------------------------|----------------------------------------------------------------------------------------------------|
| Case ID:       20117409000150       Beneficiary Medicare ID:       ****6789         Beneficiary Last Name:       Do:         You have successfully submitted the case. The Conditional Payment Letter (CPL) will automatically be mailed to the beneficiary and all authorized parties after the claims retrieval process has completed. This letter provides information on items or services that Medicare paid conditionally which have been identified as being related to the submitted case. To ensure receipt of this letter, authorization must be on file for all parties except the beneficiary. Click Provide Authorization to submit this information now.         Beow text is only visible for beneficiary or for users who are identified themselves as Beneficiary representative on Report Case page.         If a settlement has been reached for the submitted case, a Conditional Payment Notice (CPN) will be mailed instead of the CPL if settlement information is provided at this time. Like the CPL, the CPN provides conditional payment information but, also advises on what actions must be on file for all parties except the beneficiary. Click Provide Authorization to submit this information, authorization must be on file for all parties except the beneficiary. Click Provide Authorization to submit this information is provided at this time. Like the CPL, the CPN provides conditional payment information but, also advises on what actions must be on file for all parties except the beneficiary. Click Provide Authorization to submit this information now. Once submitted, settlement information can be provided from the Case Information page.         Click Continue to return to the Welcome page. Click the Case ID link to access the Case Information page. | • The Case ID will be<br>hyperlinked to take the user<br>directly to the Case<br>Information page or they<br>can click the Continue<br>button to return to the<br>Welcome! page. |

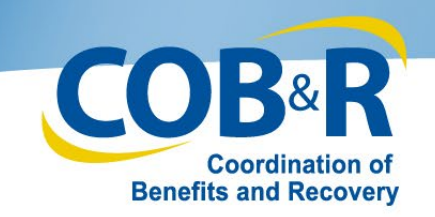

### Case Listing Page (Beneficiary)

| Home About This Site CMIS Links How To                                                                                                    | Reference Materials                            | Contact Us                     | Sign off                                           |                                               |
|----------------------------------------------------------------------------------------------------|------------------------------------------------|--------------------------------|----------------------------------------------------|-----------------------------------------------|
| Case Listing                                                                                                    |                                                | Quick Help                     |                                                    |                                               |
| elow is a listing of the cases for which you have previously requested information.                                                                                                    | Print this page                                | Help About This                | Page                                               |                                               |
| o view case detail information, click the case number. To manage Designee access to the case, o<br>ccess link. To perform a search, enter any search criteria and click the Search button. | click on the Manage                            |                                |                                                    |                                               |
| you are approaching settlement on a case that is not yet available on the MSPRP and you wish to<br>onditional Payment process, contact the Benefits Coordination & Recovery Center (BCRC): | o initiate the Final                           |                                |                                                    |                                               |
| By phone : (855) 798-2627                                                                                                    |                                                |                                |                                                    |                                               |
| By mail: NGHP                                                                                                    |                                                |                                |                                                    |                                               |
| PO Box 138832                                                                                                    | Home About                                     | The Sile CME La                | es How To., Reference                              | Malerials Contact Un Linguit                  |
| Oklahoma City, OK 73113                                                                                                    | Welcome!                                       |                                |                                                    | Quick Help                                    |
| ase ID:                                                                                                    | Account: 31295 MFA.PLOG                        | UPDATE TEST                    |                                                    | Help About This Page                          |
|                                                                                                    | The Medicare Secondary Payer                   | Recovery Portal provides a g   | uick and efficient way to request case information | and provide                                   |
| earch                                                                                                    | With the use of this nortal, unum              | sectored a valid authoritation | n request an uniate to the conditional neumani     | Account Settings                              |
|                                                                                                    | submit settlement information an               | d dispute claims.              | er, regene ar spene is en conserva papene.         | Lodate Account Information                    |
| he Case Listing is sorted by Case ID in ascending order. Selecting Cancel will return to the Horr                                                                                          | You may view the account activity              | ty by clicking the appropriate | ink under the Account Settings.                    | Designee Maintenance<br>View Account Activity |
| Case IDs denoted with an asterisk were reported via the Case Submission process on the MSPI                                                                                                | To request information regarding<br>link below | a case you have not arready    | associated to your account, click the Request C    | ase Access                                    |
| 3686                                                                                                    | To see cases that you have pre-                | lovely associated to your acc  | ount, click the Case Listing Ink below.            |                                               |
|                                                                                                    | To submit a case, click the Repo               | rt A Case Ink below.           |                                                    |                                               |
| Case ID                                                                                                    | Note: You will not be able to use              | the lims below until your Pro  | the Report has been returned.                      |                                               |
| 201117409000150*                                                                                                    | Request Case Access                            |                                |                                                    |                                               |
| 201117409000151                                                                                                    | Case Listing                                   |                                |                                                    |                                               |
| 201117409000152                                                                                                    | Happort A Casa                                 |                                |                                                    |                                               |
| 201117409000153                                                                                                    |                                                |                                |                                                    |                                               |
|                                                                                                    |                                                |                                |                                                    |                                               |
| Cancel 1                                                                                                    |                                                |                                | Trues Palicy   User Agreement   Addre Auto         | -                                             |

12/18/2018

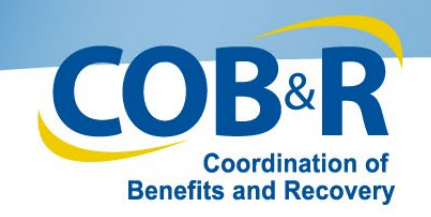

#### Case Submission Confirmation (6)

| About This Site CMS Links How To Reference Materials Contact Us                                                                                                    |                                                                                                    |
|----------------------------------------------------------------------------------------------------|----------------------------------------------------------------------------------------------------|
| Case Submission Confirmation                                                                                                    | Quick Help                                                                                                    |
|                                                                                                    | Help About This Page                                                                                                    |
| Case ID: 201117409000150 Beneficiary Medicare ID: *****6789                                                                                                    |                                                                                                    |
| Beneficiary Last Name: Doe                                                                                                    |                                                                                                    |
| You have successfully submitted the case. The Conditional Payment Letter (CPL) will automatically be mailed to the<br>beneficiary and all authorized parties after the claims retrieval process has completed. This letter provides information on<br>items or services that Medicare paid conditionally which have been identified as being related to the submitted case. To<br>ensure receipt of this letter, authorization must be on file for all parties except the beneficiary. Click Provide Authorization t<br>submit this information now.<br>Below text is only visible for beneficiary or for users who are identified themselves as Beneficiary representative on Report<br>Case page.                                                           |                                                                                                    |
| If a settlement has been reached for the submitted case, a Conditional Payment Notice (CPN) will be mailed instead of the<br>CPL if settlement information is provided at this time. Like the CPL, the CPN provides conditional payment information but<br>also advises on what actions must be taken within 30 days of its receipt or the demand letter will be issued. To upload<br>settlement information, authorization must be on file for all parties except the beneficiary. Click Provide Authorization to<br>submit this information now. Once submitted, settlement information can be provided from the Case Information page.<br>Click <b>Continue</b> to return to the Welcome page. Click the Case ID link to access the Case Information page. | <ul> <li>The confirmation page will<br/>also include a button to<br/>take the user directly to<br/>the authorization page for<br/>the case.</li> </ul> |
| Continue D Provide Authorization D                                                                                                    |                                                                                                    |

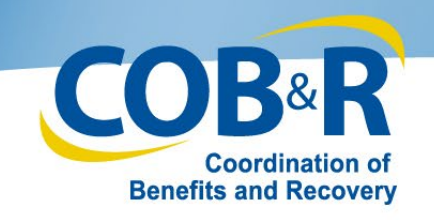

# Multi-Factor Authentication (MFA) Updates

#### Effective January 5, 2019

12/18/2018

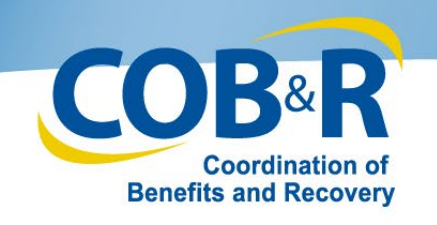

# **MFA** Overview

- The current MFA process via EIDM/Symantec is being replaced with an MFA solution provided by OKTA.
- Current MFA users will no longer be able to use their existing tokens. Instead, through OKTA, users will be offered the choice of voice call or SMS (text message) authentication methods.
- Effective January 5th, 2019, to continue to use MFA, current credentialed users will need to select the "Factor Required' link under the Multi Factor Authentication section of the Welcome page and progress through the required steps to set up their new authentication method.

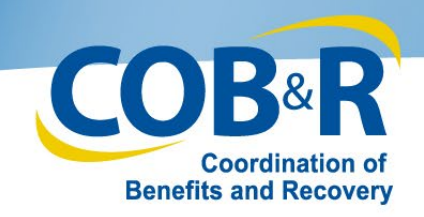

## Multi-Factor Authentication (MFA)

| Home                                                                                                    | About This Dile                                                                                                    | GMC Links                                                                                                    | How To                                                                                                    | Reference Materials                                                                                                    | Contect Us                                                                         | Logoff                             |                                                                                                    |
|----------------------------------------------------------------------------------------------------|----------------------------------------------------------------------------------------------------|----------------------------------------------------------------------------------------------------|----------------------------------------------------------------------------------------------------|----------------------------------------------------------------------------------------------------|------------------------------------------------------------------------------------|------------------------------------|----------------------------------------------------------------------------------------------------|
| Account L<br>Click the desired lan<br>You may update yo<br>Account Settings Li<br>Authentication box                                                                                                    | List<br>is to access the associated a<br>or personal information or of<br>st. You may also activate for<br>Multi-Factor<br>MSPRP users may<br>accessible to the br<br>and Multi-Factor AL<br>under the Multi-Factor<br>stags. Crice you ha<br>Complete.                                                       | account.<br>hange your current pass-<br>clors by clicking the Pact<br><b>Authentication</b><br>request access to view<br>eneficiary, individuals ne<br>athentication (MFA) pro-<br>dor Authentication back, to<br>we successfully complete                                                                                                    | word by clicking the a<br>for Required link locat<br>ummasked claims data<br>questing this access r<br>ass. The status of you<br>fou will click this link<br>ad this process your s | ppropriate link under the<br>ed in the Multi-Factor<br>a that was previously only<br>sust complete the ID Preofing<br>in required the ID Preofing<br>in required the required<br>talus will be changed to     | Quick Help<br>Help About This<br>Account Sett<br>Update Personal<br>Change Passero | Page<br>ings<br>Linformation<br>rd | Factor Required steps<br>must be completed after<br>Jan. 5 <sup>th</sup> , 2019 <u>in order.</u><br><u>for</u> a user to see<br>unmasked case<br>information.                                     |
| by Diperion Credit<br>not be stored on the<br>To use MFA service<br>method of roceiving<br>Call, a landline pho<br>Message (SMS) yo<br>After the Factor reg<br>activated phore nu<br>You will be able to a<br>process, click the N<br>Associated Acce<br>36645 | Sprives (en outside entity) i<br>MSPRP. This process will<br>support security folian to acce-<br>ne or mobile device may be-<br>u must register with a mobili-<br>istration, you then must activity<br>more per factor type.<br>activate the factor after the N<br>loct Step. Get Started link.<br>sount IDs: | district of the second second | Voice Call and/or Te<br>ore.<br>Voice Call and/or Te<br>in using your MFA Lo<br>inty token via phone of<br>to receive your secur<br>opin ID. You may only<br>ed to Factor Require   | An and your answers will<br>an and your answers will<br>an When registering for Voice<br>rall. To negister for Text<br>ity token via fect message.<br>I have ONE registered or<br>d. To begin the ID Proofing | Next Step: Facto                                                                   | x Required                         | If a user does not click<br>the link and complete<br>the step, they will still<br>be able to access their<br>associated account ID's<br>but will only have access<br>to some case<br>information. |

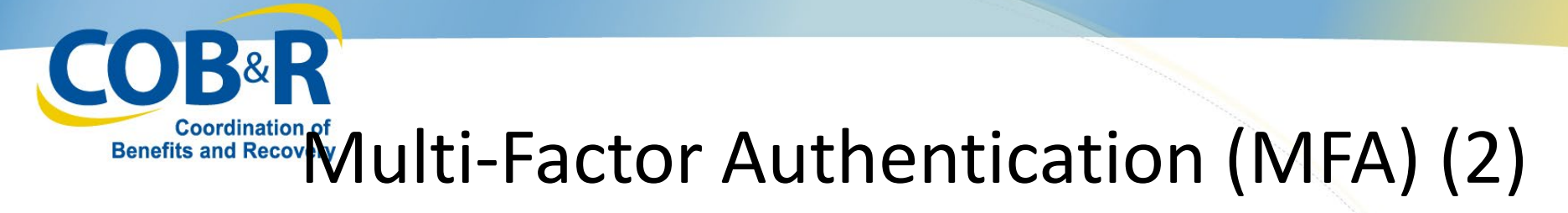

| Aulti-Fac                                                                                                    | tor Authenticati                                        | on (MFA) Cree               | dential                | Print Bile page            | Quick Hel       | P      |
|----------------------------------------------------------------------------------------------------|---------------------------------------------------------|-----------------------------|------------------------|----------------------------|-----------------|--------|
| laintena                                                                                                    | nce                                                     |                             |                        |                            | Help About This | s Page |
| our current sta                                                                                                    | tus in the ID Proofing and Mi                           | A process is : ID Proof     | d                      |                            |                 |        |
| The Activated and                                                                                                    | Registered Factor ID's asso                             | ciated to your Login ID a   | re listed on this page | You must have at least one |                 |        |
| Factor ID in Active                                                                                                    | ated status in order to view un                         | masked claim information    | on on the Medicare S   | econdary Payer Recovery    |                 |        |
| Portal (MSPRP).<br>registered on the                                                                                                    | To activate a Factor ID, you m<br>Register Factor page. | ust complete the activation | on processes for the   | mobile phone number you    |                 |        |
| No Factor IDs Fo                                                                                                    | und                                                     |                             |                        |                            |                 |        |
|                                                                                                    |                                                         |                             |                        |                            |                 |        |
| _                                                                                                    |                                                         |                             | 1                      |                            |                 |        |
| Deactivate (                                                                                                    | Credential 🔰 🛛 Activ                                    | ate Credential 🔰            | Cancel 🔝               |                            |                 |        |
| And in case of the local division of the local division of the loc |                                                         |                             |                        |                            |                 |        |

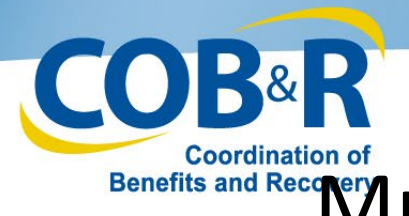

#### Benefits and Reconverter Multi-Factor Authentication (MFA) (3)

| Нате                                                                                                    | About This Sile                                                                                                    | CMS Links                                                                                                    | How To                                                                                                    | Reference Materials                                                                                                    | Contact Us                    | Logof  |
|----------------------------------------------------------------------------------------------------|----------------------------------------------------------------------------------------------------|----------------------------------------------------------------------------------------------------|----------------------------------------------------------------------------------------------------|----------------------------------------------------------------------------------------------------|-------------------------------|--------|
| Register N<br>If you are registering<br>Call, a lancline photosocurity token via a<br>device. After the Fa<br>Pending Activation of<br>Maintenance page.<br>An asterisk (*) Indic<br>Last Name:<br>First Name:<br>*Factor Type: | Aulti-Factor Au<br>a Factor, please select the<br>ne or a mobile device may b<br>text message, you must rep<br>ctor Type and applicable ph<br>or Active Factor per Factor 1<br>ates a required field. | Thentication<br>Factor Type you wish to<br>a used to receive the sec<br>ister for factor type Text<br>one number have been e<br>ype. Click Cancel to return<br>SM(S) | (MFA)<br>associate to your Log<br>putity teken via a phon<br>Message (SMS) and in<br>intered, click Continue<br>in to the Mutti-Factor | in ID. If registering for Voice<br>e cell. To receive your<br>enter a number for a Mobile<br>b. You can only have one<br>Authentication (MFA) | Quick Help<br>Help About This | : Page |
| Continue                                                                                                    | Cancel                                                                                                    |                                                                                                    | •                                                                                                    | Factor Type<br>• Voice C<br>• SMS (T<br>Messag                                                                                                | Call<br>ext<br>ging)          |        |

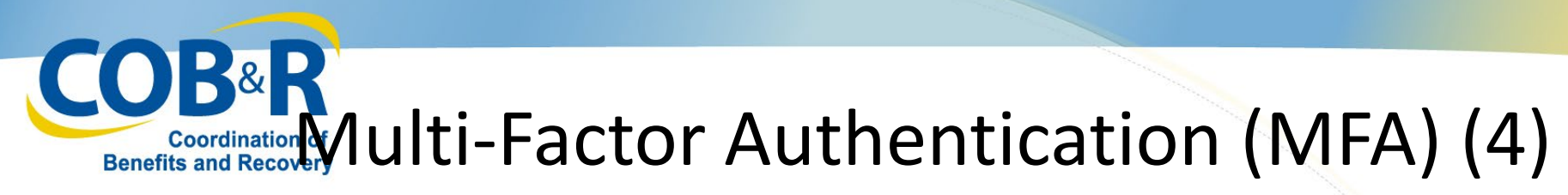

| Home About This Site                                                                                                    | CMS Links                                                                                    | How To                                                | Reference Materials                               | Contact Us      | Lagoti |
|----------------------------------------------------------------------------------------------------|----------------------------------------------------------------------------------------------|-------------------------------------------------------|---------------------------------------------------|-----------------|--------|
| tivate Factor                                                                                                    |                                                                                              |                                                       |                                                   | Quick Help      |        |
| se enter the MFA Security Token you received (<br>tinue. Click Cancel to return to the Mutti-Factor<br>(Security Token, please click the Resend buttor<br>starisk (*) indicates a required field.<br>A Security Token: | in your registered mobile<br>Authenfication (MFA) Mai<br>i to raceive a new MFA Si<br>Resend | device/phone nu<br>nlenance page. I<br>acunity Token. | nber and then click<br>If you do not receive your | Help About This | Page   |

- Enter the MFA Security Token received on your registered mobile device/phone number
- If you do not receive your MFA Security Token, click Resend to receive a new one.
- Click Continue

Note: If the Security Token is invalid, check your token and enter a new Security Token. You only have 3 attempts to enter the correct information. On your third failed attempt, you will automatically be locked out of the MSPRP.

#### COB&R Coordination of Multi-Factor Authentication (MFA) (5) Benefits and Recovery

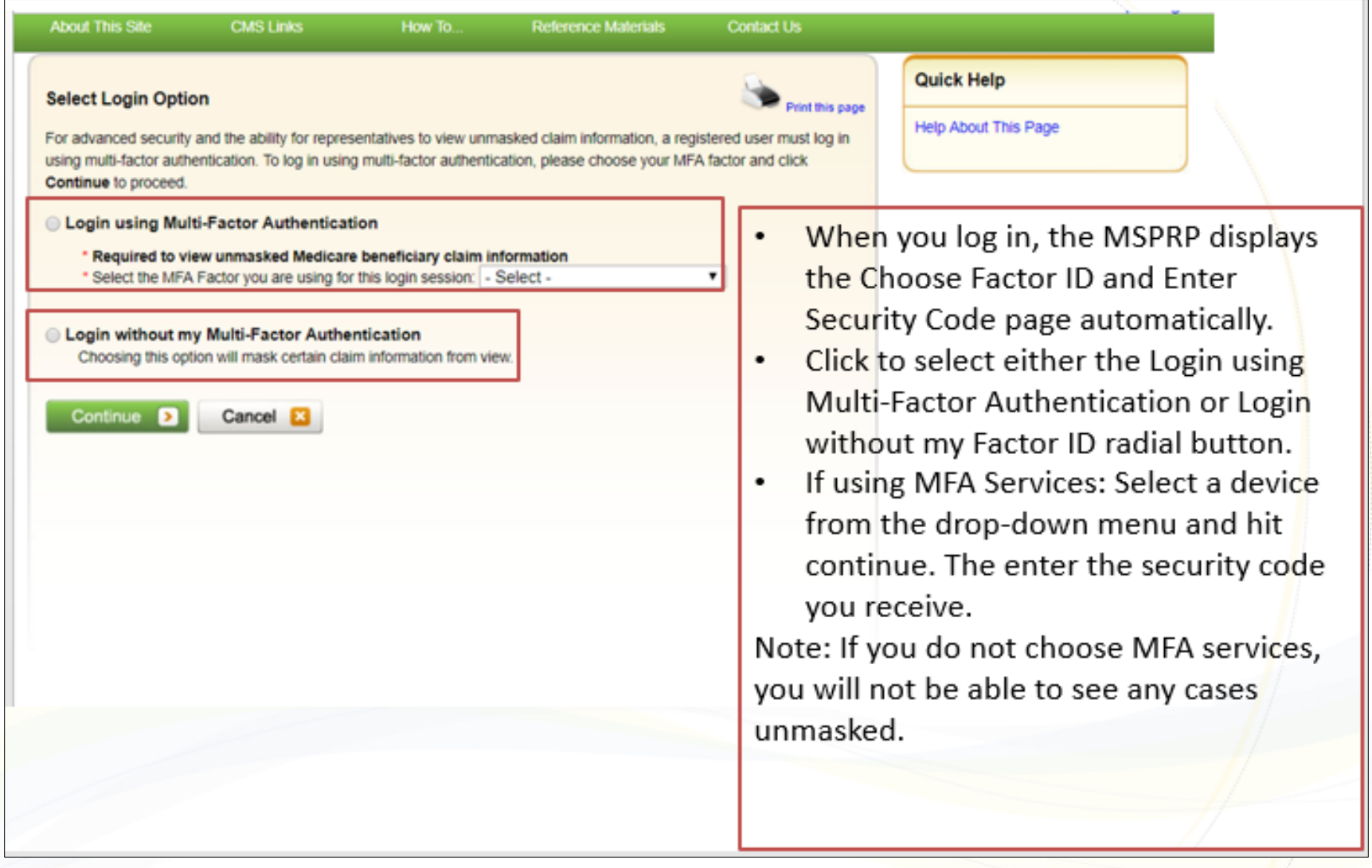

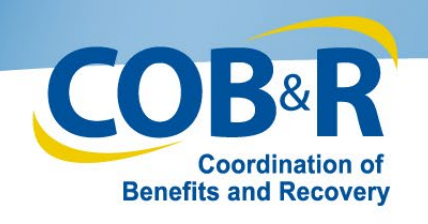

# **Additional Resources**

 Information in this course can be referenced by using the MSPRP User Manual found at the following link: <u>https://www.cob.cms.hhs.gov/MSPRP/</u>

 For assistance with MSPRP registration or technical issues, contact the EDI Department: 1-646-458-6740